Version: WSC 5xx, WSA 5MC, SW Ver 0.86

Page 1 ENGLISH

This appendix describes all the aspects of configuration, status and detail view.

All items are also available as help text in smoke control touch screen.

#### Key to the signatures:

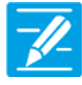

#### CONFIGURATION

The icon for configuration indicates where it is possible to configure. All connected components (motors, break glass units, keypads, weather station etc.) as well as motor lines, motor groups and smoke zones are to be configured.

The smoke ventilation panel comes with a factory set PIN for access level 3. To be able to configure the PIN shall be entered. See chapter about 'Log in'in the installation instruction.

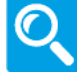

#### STATUS / SHOW DETAILS

The status icon indicates the items that cannot be configured. These items are shown in order to provide information about the type of motor, type of input, type of output, the current opening degree etc

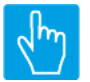

#### OPERATE

The Operate icon indicates the items where commands can be given

#### Main Menus content:

```
4 Motor line [ALL]
 4 Motor line [1..13]
 3 Motor group [1..13]
 5 Break glass unit [ALL]
 5 Break glass unit [1..30]
 2 Smoke zone [ALL]
 2 Smoke zone [1..13]
 6 Local input [1..26]
 7 Local output [1..24]
 8 Weather station type
11 Connected WSA 5MC [1..30]
11 CAN
12 Network
13 Fieldbus [Module]
13 Fieldbus, Object [1..13]
16 BACnet IP [Common]
16 BACnet IP, Object [1..13]
 1 Login
14 Configuration files, SD [1..24]
15 Configuration files, USB [1..24]
 0 System
```

Version: WSC 5xx, WSA 5MC, SW Ver 0.86

#### 2 Status

4 Motor line [1..13] 3 Motor group [1..13] 5 Break glass unit [ALL] 5 Break glass unit [1..30] 2 Smoke zone [ALL] 2 Smoke zone [1..13] 6 Local input [1..26] 7 Local output [1..24] 8 Weather station type 9 Power supply 11 Connected WSA 5MC [1..30] 11 CAN 12 Network 10 Slots [1..5] 13 Fieldbus [Module] 13 Fieldbus, Object [1..13] 16 BACnet IP, Object [1..13] 15 Configuration files, USB [All] 0 System

#### 3 View all details

4 Motor line [ALL] 4 Motor line [1..13] 3 Motor group [1..13] 5 Break glass unit [ALL] 5 Break glass unit [1..30] 2 Smoke zone [ALL] 2 Smoke zone [1..13] 6 Local input [1..26] 7 Local output [1..24] 8 Weather station type 9 Power supply 11 Connected WSA 5MC [1..30] 11 CAN 12 Network 10 Slots [1..5] 13 Fieldbus [Module] 13 Fieldbus, Object [1..13] 16 BACnet IP [Common] 16 BACnet IP, Object [1..13] 1 Login 14 Configuration files, SD [1..24] 15 Configuration files, USB [All] 15 Configuration files, USB [1..24] 0 System

Page 2 ENGLISH

Version: WSC 5xx, WSA 5MC, SW Ver 0.86

Page 3 ENGLISH

| 4 Motor line [ALL]        |                                                                                                    |   |
|---------------------------|----------------------------------------------------------------------------------------------------|---|
| PARAMETER:                | DESCRIPTION:                                                                                                    |   |
| 16 Discover on MotorLink® | By pressing 'Discover MotorLink <sup>®</sup> ' all the window motors and locking<br>motors (WMBs) on all MotorLink <sup>®</sup> outputs are discovered.<br>If no errors are found, this number will be eqvialent to the actual number<br>of connected motors and locking motors (WMBs). | 1 |

Version: WSC 5xx, WSA 5MC, SW Ver 0.86

#### Configuration

#### 4 Motor line [1..13] **PARAMETER: DESCRIPTION:** 16 Motor type Shows the type of the actual motor output. **OPTIONS:** None MotorLink<sup>®</sup> ±24V motor 17 Expected no. of motors Specify the number of motors that are connected on this motorline (except locking motors (WMBs)) or if there are magnetic clamps. Displayed if motor type = MotorLink<sup>®</sup> Choose between: None = no motors on the motorline, 1 =one motor $(1 \times -1)$ , 2 =two motors $(2 \times -2)$ , 3=three motors $(3 \times -3)$ , 4=four motors $(4 \times -4)$ . Magnetic clamp = the output has voltage until it is triggered by alarm. Not set = factory setting. 'Discover' (is used in two situations):

1. When the touchscreen informs that there is a discrepancy between the specified number of motors and the detected number of motors. Press 'Discover' to discover the number of connected motors on the line. The number will be displayed and the number can now be compared to the entered number of motors.

2. When the cable connection has been changed, if a motor has been changed or the number of motors has been changed.

#### None 1 2 3 4 Magnetic clamp Not set

**OPTIONS:** 

Discover

Factory default value: Not set

60 No. of found motors

Shows the number of motors detected on the motor line.

Displayed only if the motor configuration does not correspond with the discovered motor status.

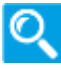

Version: WSC 5xx, WSA 5MC, SW Ver 0.86

19 Motor configuration Choose between: None = no motors connected on the motor line. Displayed if motor type =  $\pm 24V$  motor No cable monitoring = the motors on the line has no cable monitoring. 3 wire cable monitoring = with 3 wire cable monitoring (notice: the type is to be set in the next step). Magnetic clamp = the output has voltage until it is triggered by alarm. Magnetic clamp, 3 w. monitoring = magnetic clamp and cable monitiring. Not set = factory setting. **OPTIONS:** None No cable monitoring 3 wire cable monitoring Magnetic clamp Magnetic clamp, 3 w. surveillance Not set Pyrotechnic gas generator Alarm output Factory default value: Not set 79 Wire cable check type Specify the type (WSA 423 or WSA 510) of the 3-wire cable check end module. Displayed if 3 wire cable monitoring **OPTIONS:** Diodes (WSA 432) 10kOhm resistors (WSA 510) 10kOhm resistors, simple (WSA 510) None Factory default value: 10kOhm resistors (WSA 510) 66 Stroke time Specify the time it takes the motor to run from fully closed position to fully open. Displayed if motor type =  $\pm 24V$  motor Factory default value: 60 s Specify the number of the motor group to which the motorline is to be 21 Motor group associated with. . One or more motor lines can be associated to the same motor group. All the motor lines in the group will be operated at the same time on the break glass unit/keypads of the group. Factory default value: None 18 Expected no. of locking motors Specify the number of locking motors (WMBs) that are connected on the motor line. Displayed if motor type = MotorLink® If the number discrepancy the detected number a hardware error is displayed. **OPTIONS:** None 1 2 Discovering... Factory default value: None 61 No. of found locking motors Shows the actual number of locking motors (WMBs) detected on the motor line. Displayed only if the motor configuration does not correspond with the discovered motor status.

Page 5

Version: WSC 5xx, WSA 5MC, SW Ver 0.86

Page 6

| <b>37 Manual speed</b><br>Displayed if motor type = MotorLink <sup>®</sup>       | Specify the opening speed that the motor shall run at when operated manually on a keypad.<br>The speed is a percentige of the max speed of the motor.                                                                                                    | 1   |
|----------------------------------------------------------------------------------|----------------------------------------------------------------------------------------------------|-----|
|                                                                                  | Factory default value: 75%                                                                                                    |     |
| <b>38 Auto. speed</b><br>Displayed if motor type = MotorLink®                    | Specify the opening speed that the motor shall run at when automatic comfort ventilation.<br>The speed is a percentige of the max speed of the motor.                                                                                                    | 1   |
|                                                                                  | Factory default value: 30%                                                                                                    |     |
| 40 Manual command - auto. off<br>period                                          | Specify for how long the automatic/comfort priority is to be ignored after<br>a manual action has been done e.g. an opening on the keypad.                                                                                                    | 1   |
|                                                                                  | Factory default value: 30 min.                                                                                                    |     |
| 43 Retry during alarm                                                            | Specify if the motors are to be reactivated for 30 minutes during a heat / smoke situation.<br>Function as specified in EN12101-9, 5.2.1.5.                                                                                                    | 1   |
|                                                                                  | Factory default value: No                                                                                                    |     |
| <b>71 Max. unexpected overcurent</b><br>Displayed if motor type = MotorLink®     | Specify the number of times an overcurrent must be detected before the<br>0%-point of the motor is updated.<br>When the motor position reaches fully open or fully closed the<br>'unexpected breaks' counter is reset.<br>If the value is set to 0, the 0%-point will never be changed.<br>It is recommended to set the value to 0 after the correct 0% point<br>(closed) is found.                           | 1   |
| 90 Max. unexpected overcurent<br>(motor)<br>Displayed if motor type = MotorLink® | Specify the number of times an overcurrent must be detected before the 0%-point of the motor is updated.<br>When the motor position reaches fully open or fully closed the 'unexpected breaks' counter is reset.<br>If the value is set to 0, the 0%-point will never be changed.<br>It is recommended to set the value to 0 after the correct 0% point (closed) is found.<br><u>Factory default value:</u> 0 |     |
| 92 Sequential control type                                                       | Configure the sequential control type None, Open or Close. When Open or Close is selected the sequential control becomes active. The parameters 'Position limitation', 'Invert' and 'Position logic' define the conditions under which the constrained motor line can move beyond the defined limitation.<br><u>Factory default value:</u> None                                                               |     |
| 93 Sequential control position limit                                             | Configures the position limitation when sequential control is active.                                                                                                    | -/_ |
|                                                                                  | Factory default value: 0%                                                                                                    | _   |
| 102 Sequential control position limit                                            | Configures the open / close position limitation when sequential control is active.                                                                                                    | 1   |
|                                                                                  | Factory default value: Closed 0%                                                                                                    |     |

Version: WSC 5xx, WSA 5MC, SW Ver 0.86

94 Sequential control with Configures what the Motor line is to control together with. Motor Line, Local input, KNX input, BACnet input or a delay timer. Factory default value: Motor line 95 Sequential control with no Configures with which number the sequential control should work. Factory default value: 1 96 Sequential control position logic Configures if the sequential control is active if position is greater than or equal or less than or equal. Factory default value: Greater than or equal 97 Sequential control position Configures the sequential control position threshold to compare the actual position of the controled motor line with. Factory default value: 0% 103 Sequential control position Configures the sequential control open / close position threshold with ]/\_ which the actual position of the sequential control motor line is compared with. Closed 0% Factory default value: 98 Sequential control invert Configures if the state of the control input should be inverted. Displayed only if relevant Factory default value: No 99 Sequential control max. wait time Configures the maximal time a command is pending due to sequential control. If the timer runs out the window will continue its movement. Factory default value: 0 s

Page 7

Version: WSC 5xx, WSA 5MC, SW Ver 0.86

Page 8 ENGLISH

| Ν  | lotor group [113]                            |                                                                                                    |
|----|----------------------------------------------|----------------------------------------------------------------------------------------------------|
| PA | RAMETER:                                     | DESCRIPTION:                                                                                                    |
| 16 | Controlling smoke zone                       | Specify the number of the smoke zone that controls the motor group.                                                                                                    |
|    |                                              | Factory default value: None                                                                                                    |
| 31 | Comfort open position                        | Specify the position that is used in the event, when a 'comfort-open' command is sent to the motor group.                                                                                  |
|    |                                              | Factory default value: 15%                                                                                                    |
| 43 | Comfort open close time                      | Specify an optional time out to close the windows after a comfort open event.<br>If 0 is specified the windows will not be closed automatically.                                           |
|    |                                              | Factory default value: 0 s                                                                                                    |
| 36 | Use 'safety' from smoke zone                 | Specify is the 'safety' signal from the smoke zone should be used in the motor group.                                                                                                    |
|    |                                              | <u>OPTIONS:</u><br>No<br>Yes                                                                                                    |
|    |                                              | Factory default value: Yes                                                                                                    |
| 37 | Wind directions, where to close during alarm | Specify the wind driections where the windows in the motor group shold close during wind dependant heat & smoke ventilation.<br>The direction interval is ±7 ° around the shown direction. |
|    |                                              | OPTIONS:                                                                                                    |
|    |                                              | 0°                                                                                                    |
|    |                                              | 15°                                                                                                    |
|    |                                              | 30°                                                                                                    |
|    |                                              | 45°                                                                                                    |
|    |                                              | 60°                                                                                                    |
|    |                                              | 00°                                                                                                    |
|    |                                              | 105°                                                                                                    |
|    |                                              | 120°                                                                                                    |
|    |                                              | 135°                                                                                                    |
|    |                                              | 150°                                                                                                    |
|    |                                              | 165°                                                                                                    |
|    |                                              | 180°                                                                                                    |
|    |                                              | 195°                                                                                                    |
|    |                                              | 210-                                                                                                    |
|    |                                              | 225<br>240°                                                                                                    |
|    |                                              | 240<br>255°                                                                                                    |
|    |                                              | 270°                                                                                                    |
|    |                                              | 285°                                                                                                    |
|    |                                              | 300°                                                                                                    |
|    |                                              | 315°                                                                                                    |
|    |                                              | 330°                                                                                                    |
|    |                                              | 345°                                                                                                    |
|    |                                              | Factory default value: None                                                                                                    |
|    |                                              |                                                                                                    |

Version: WSC 5xx, WSA 5MC, SW Ver 0.86

Page 9 ENGLISH

| 5 Break glass unit [ALL] |                                                                                                    |
|--------------------------|----------------------------------------------------------------------------------------------------|
| PARAMETER:               | DESCRIPTION:                                                                                                    |
| 17 Bus topology is ring  | Specify if the bus topology of the break glass unit bus is closed (Yes) or<br>not closed (No).<br>If the setting is set to 'Yes' an error message will appear if the ring is<br>broken. |
|                          | OPTIONS:<br>No<br>Yes<br>Factory default value: Yes                                                                                                    |

Version: WSC 5xx, WSA 5MC, SW Ver 0.86

25 Unit beep 1 min. for locating

Page 10 ENGLISH

Q

Q

1

-//-

-//-

-//-

-//-

 $\sqrt{}$ 

#### Configuration

| 5 B | reak glass unit [130]                                                 |                                                                                                    |
|-----|-----------------------------------------------------------------------|----------------------------------------------------------------------------------------------------|
| PA  | RAMETER:                                                              | DESCRIPTION:                                                                                                    |
| 35  | Device type                                                           | Device type<br><u>OPTIONS:</u><br>WSK 501/2<br>WSK 503/4<br>Unknown                                                                                                    |
| 16  | Serial number                                                         | Shows the serial number for the connected break glass unit.<br>The serial number is unique for this break glass unit and the seerial<br>number is also stated on the label of the break glass unit.                                                                                                    |
| 17  | Associated smoke zone                                                 | Specify the smore zone which the break glass unit shall operate.                                                                                                    |
| 31  | Use comfort inputs in smoke zone                                      | Specify if the comfort inputs should be associated with the smoke zone.          OPTIONS:         No         Yes    Factory default value: Yes                                                                                                    |
| 23  | Comfort motor group                                                   | Specify which motor group/groups that comfort keypad/-pads shall control. Factory default value: None                                                                                                    |
| 28  | Br.glass unit+sensor one smoke<br>zone                                | Specify if there is connected smoke sensor to the break glass unit and<br>also specify if the smoke detector shall release the same smoke zone or<br>another smoke zone.<br>In case where ex. the break glass unit of the smoke zone shall release the<br>opening of the windows in the facade and the smoke detector shall<br>release the opening of the roof windows, the function is set to 'Other<br>smoke zone' (it/they are selceted afterwards).<br>OPTIONS:<br>Not used |
|     |                                                                       | Same smoke zone<br>Other smoke zone<br>Factory default value: Not used                                                                                                    |
| 29  | Smoke sensor associated with smoke zone                               | Specify the smoke zone, that the break glass unit shall control.                                                                                                    |
| Di  | splayed only if smoke detector is<br>signed to specific smoke zone(s) | Factory default value: None                                                                                                    |

Specify if the break glass unit shall beep 1 minute to locate unit when configuration. The buzzer will beep for 1 min. or until the reset button in the break glass unit is pressed.

Version: WSC 5xx, WSA 5MC, SW Ver 0.86

| 24 | Delete this unit | Specify if the this break glass unit shall be deleted from the overview of the break glass units.<br>If the break glass unit is no longer in use or are replaced with a new break glass unit, the break glass unit shall be removed. Also remove cable connection to the break glass unit, otherwise the break glass unit will be redetected and assigned with the first availible number on the overview. | \$ |
|----|------------------|----------------------------------------------------------------------------------------------------|----|
|    |                  | redetected and assigned with the first available number on the overview.                                                                                                    |    |

#### Configuration

| 2 Smoke zone [ALL]            |                                                                                                    |
|-------------------------------|----------------------------------------------------------------------------------------------------|
| PARAMETER:                    | DESCRIPTION:                                                                                                    |
| 20 High temperature threshold | Shows the high temperature threshold for generating error and activate smoke zone(s).                                     |
|                               | Factory default value: 72°C                                                                                               |
| 22 Target smoke zones         | Specify which smoke zone(s) a high temperature error shall control.                                                       |
|                               | Factory default value: None                                                                                               |
| 23 Target smoke zone function | Specify which command a high temperature error in the panel should use in the smoke zones.<br>Factory setting = 'Line A'. |
|                               | Factory default value: None                                                                                               |

Page 11

ENGLISH

h

Version: WSC 5xx, WSA 5MC, SW Ver 0.86

Page 12 ENGLISH

### Configuration

#### 2 Smoke zone [1..13]

| PARAMETER:                                              | DESCRIPTION:                                                                                     |
|---------------------------------------------------------|--------------------------------------------------------------------------------------------------|
| 25 Reset higher priority than break glass unit (Line A) | Specify if a reset should have higher priority than a triggered break glass unit (Line A alarm). |
|                                                         | OPTIONS:                                                                                         |
|                                                         | No<br>Yes                                                                                        |
|                                                         | Factory default value: No                                                                        |
| 26 Buzzer active during alarm                           | Specify if the break glass unit shall buzz during alarm.                                         |
|                                                         | OPTIONS:                                                                                         |
|                                                         | No                                                                                               |
|                                                         | Yes                                                                                              |
|                                                         | Factory default value: Yes                                                                       |
| 35 Controlled smoke zone                                | Specify which smoke zone / zones that this smoke zone should control.                            |
|                                                         | Factory default value: None                                                                      |
| 36 Function in target smoke zone                        | Specify which function this smoke zone should apply to the target smoke                          |
| Displayed only if the smoke zone is                     | Zone(s). Also specify if the controlling smoke zone are to reset the controlled                  |
| inked to one of more smoke zones.                       | smoke zone.                                                                                      |
|                                                         | OPTIONS:                                                                                         |
|                                                         | Line A                                                                                           |
|                                                         | Line B                                                                                           |
|                                                         | Line D                                                                                           |
|                                                         | Line E                                                                                           |
|                                                         |                                                                                                  |
|                                                         | Factory default value: None                                                                      |
| 39 Error generates alarm                                | Specify if an error in the smoke zone should trigger a smoke alarm in the smoke zone.            |
|                                                         | Factory default value: No                                                                        |
| 43 Slave 1 of this smoke zone                           | 1. First specify in which 20A section the slave smoke zone is plazed.                            |
| Displayed only if relevant                              | 2. Then specify which smoke zone that are to be slave.                                           |
|                                                         | status will be sent to the selected slave smoke zone.                                            |
|                                                         | Factory default value: None                                                                      |
| 44 Slave 2 of this smoke zone                           | 1. First specify in which 20A section the slave smoke zone is plazed.                            |
| Displayed only if relevant                              | 2. Then specify which smoke zone that are to be slave Local inputs for                           |
|                                                         | sent to the selected slave smoke zone.                                                           |
|                                                         | Factory default value: None                                                                      |
|                                                         |                                                                                                  |

Version: WSC 5xx, WSA 5MC, SW Ver 0.86

Page 13

| <b>45</b> Slave 3 of this smoke zone Displayed only if relevant    | <ol> <li>First specify in which 20A section the slave smoke zone is plazed.</li> <li>Then specify which smoke zone that are to be slave Local inputs for<br/>slave smoke zones will be sent to the master. The smoke status will be<br/>sent to the selected slave smoke zone.</li> </ol> | 7        |
|--------------------------------------------------------------------|----------------------------------------------------------------------------------------------------|----------|
|                                                                    | ractory default value: None                                                                                                    |          |
| <b>46 Slave 4 of this smoke zone</b><br>Displayed only if relevant | <ol> <li>First specify in which 20A section the slave smoke zone is plazed.</li> <li>Then specify which smoke zone that are to be slaveLocal inputs for<br/>slave smoke zones will be sent to the master. The smoke status will be<br/>sent to the selected slave smoke zone.</li> </ol>  | 7        |
|                                                                    | Factory default value: None                                                                                                    |          |
| 19 Line B (smoke detector) smoke opening pos.                      | Specify the opening percentage to which the motors shall open, when<br>line B (e.g. smoke detector) is triggered.<br>100% = the windows will open fully when triggered.<br>0%=the windows will close fully when triggered.                                                                | <u>/</u> |
|                                                                    | Factory default value: 100%                                                                                                    |          |
| 68 Use comfort commands                                            | Specify if the comfort commands should control the motor groups of this smoke zone.                                                                                                    | <u>/</u> |
|                                                                    | OPTIONS:                                                                                                    |          |
|                                                                    | No                                                                                                    |          |
|                                                                    | Yes                                                                                                    |          |
|                                                                    | Factory default value: Yes                                                                                                    |          |
| 72 Use comfort commands from slaves                                | Specify if the comfort commands from slaves should control the motor groups of this smoke zone.                                                                                                    | 7        |
|                                                                    | OPTIONS:                                                                                                    |          |
|                                                                    | No<br>Yes                                                                                                    |          |
|                                                                    | Factory default value: Yes                                                                                                    |          |
| 69 Wind direction speed threshold                                  | Specify the wind speed threshold for wind direction dependant heat & smoke strategy to be used.<br>If the wind speed is lower than this limit when an alarm occurs, the window opening will not be dependant of the wind direction.                                                       | 7        |
|                                                                    | Factory default value: 1.0 m/s                                                                                                    |          |

Version: WSC 5xx, WSA 5MC, SW Ver 0.86

| PARAMETER:                                                                                              | DESCRIPTION:                                                                                                    |   |
|----------------------------------------------------------------------------------------------------|----------------------------------------------------------------------------------------------------|---|
| 16 Input type                                                                                           | Shows the type of the selected input.<br>OPTIONS:<br>None<br>Smoke detector<br>Binary<br>24/48V<br>Binary<br>Binary                                                                                                    |   |
| 25 Control smoke zones                                                                                  | Specify which smoke zone/zones the input shall control.<br>The input can either control smoke zones or motor groups. When smoke<br>zone is chosen the option for controlling motor groups is lost.<br><u>Factory default value:</u> None                                                              | Z |
| 26 Function in controlled smoke zones Displayed only if the input is linked to one or more smoke zones. | Specify the function that the input applies to the associated smoke zones.          OPTIONS:         -         Line A         Line B         Reset         Line C         Line B         Line C         Line B         Comfort stop         Comfort open         Comfort close         Comfort safety |   |
| 39 Inactive function in controlled smoke zones                                                          | Specify the function that the input applies to the associated smoke zones, when it becomes inactive.                                                                                                    | 7 |
| Displayed only if the input is linked to<br>one or more smoke zones.                                    | OPTIONS:<br>-<br>Line A<br>Line B<br>Reset<br>Line C<br>Line D<br>Line E<br>Line F<br>Comfort stop<br>Comfort stop<br>Comfort close<br>Comfort safety<br>Factory default value: None                                                                                                    |   |

Version: WSC 5xx, WSA 5MC, SW Ver 0.86

Page 15

| <b>28 Control motor groups</b><br>Displayed only if the input is binary     | Specify which motor group(s) the input shall control.<br>The input can either control smoke zones or motor groups. When motor<br>groups is chosen the option for controlling smoke zones is lost. | 1        |
|-----------------------------------------------------------------------------|----------------------------------------------------------------------------------------------------|----------|
|                                                                             | Factory default value: None                                                                                                    |          |
| 29 Active function in controlled motor groups                               | Specify the function that the input applies to the associated motor groups when it becomes active.                                                                                                | 7        |
| Displayed only if the input is linked to one or more motor group(s)         | OPTIONS:                                                                                                    |          |
|                                                                             | Open<br>Close<br>Stop<br>Safety<br>Comfort open<br>Comfort step                                                                                                    |          |
|                                                                             | Auto. position                                                                                                    |          |
|                                                                             | Hand position                                                                                                    |          |
|                                                                             | ractory actaunt value. None                                                                                                    | _        |
| 40 Active position                                                          | Specify the position that is sent to the motor group with the active function.                                                                                                    | <u>/</u> |
|                                                                             | Factory default value: 100%                                                                                                    |          |
| 38 Inactive function in controlled<br>motor groups                          | Specify the function that the input applies to the associated motor groups, when it becomes inactive.                                                                                             | 1        |
| Displayed only if the input is linked to                                    | OPTIONS:                                                                                                    |          |
|                                                                             | -<br>Onen                                                                                                    |          |
|                                                                             | Close                                                                                                    |          |
|                                                                             | Stop                                                                                                    |          |
|                                                                             | Safety                                                                                                    |          |
|                                                                             | Comfort open                                                                                                    |          |
|                                                                             | Auto, position                                                                                                    |          |
|                                                                             | Hand position                                                                                                    |          |
|                                                                             | Factory default value: None                                                                                                    |          |
| 41 Inactive position                                                        | Specify the position that is sent to the motor group with the inactive function.                                                                                                    | 1        |
|                                                                             | Factory default value: 0%                                                                                                    |          |
| <b>31</b> Short output function<br>Displayed only if the input is linked to | Specify the function that the input applies to the associated motor groups after a short activation of the input.                                                                                 | 1        |
| one or more motor group(s)                                                  | Factory default value: None                                                                                                    |          |
| 22 Active state                                                             | Specify what logical state to use when the input is activated.                                                                                                    | 7        |
|                                                                             | OPTIONS:                                                                                                    |          |
|                                                                             | Off                                                                                                    |          |
|                                                                             |                                                                                                    |          |
|                                                                             | Factory default value: On                                                                                                    |          |

Version: WSC 5xx, WSA 5MC, SW Ver 0.86

| Local output [124]                                                 |                                                                        |             |
|--------------------------------------------------------------------|------------------------------------------------------------------------|-------------|
| PARAMETER:                                                         | DESCRIPTION:                                                           |             |
| 16 Output type                                                     | Shows the output type of the actual output.                            | Ø           |
|                                                                    | OPTIONS:                                                               |             |
|                                                                    | None                                                                   |             |
|                                                                    | Binary output                                                          |             |
| 26 Output mode                                                     | Specify the output mode of the output.                                 | -//         |
|                                                                    | When 'Siren' is chosen it is assumed that a alarm signalling device is | <u></u>     |
|                                                                    | connected to the output.                                               |             |
|                                                                    | The siren can be stopped under 'Manual operation'.                     |             |
|                                                                    | OPTIONS:                                                               |             |
|                                                                    | Binary output                                                          |             |
|                                                                    | Siren                                                                  |             |
|                                                                    | Factory default value: Binary output                                   |             |
| 17 Controlled by smoke zones                                       | Specify which smoke zones that controls the output.                    | -//         |
| -                                                                  | One or more smoke zones can be selected.                               | <u></u>     |
|                                                                    | The logic function that is applied between the smoke zones can be      |             |
|                                                                    | configured.                                                            |             |
|                                                                    | Factory default value: None                                            |             |
| 18 Smoke zone output functions                                     | Specify the functions in the smoke zones that contols the output.      | -//         |
| Displayed only if the output is linked to one or more smoke zones. | OPTIONS:                                                               | ~           |
|                                                                    | Line A                                                                 |             |
|                                                                    | Line B                                                                 |             |
|                                                                    | Reset                                                                  |             |
|                                                                    | Line C                                                                 |             |
|                                                                    | Line D                                                                 |             |
|                                                                    | Line E                                                                 |             |
|                                                                    | Any line                                                               |             |
|                                                                    | Any error                                                              |             |
|                                                                    | Factory default value: None                                            |             |
|                                                                    |                                                                        |             |
| 19 Controlled by motor groups                                      | Specify which motor groups that controls the output.                   | <b>_/</b> _ |
|                                                                    | The logic function that is applied between the motor groups can be     |             |
|                                                                    | configured.                                                            |             |
|                                                                    | Eastery default value: None                                            |             |
|                                                                    | Factory default value: None                                            |             |
|                                                                    |                                                                        |             |
|                                                                    |                                                                        |             |
|                                                                    |                                                                        |             |
|                                                                    |                                                                        |             |
|                                                                    |                                                                        |             |
|                                                                    |                                                                        |             |
|                                                                    |                                                                        |             |

Version: WSC 5xx, WSA 5MC, SW Ver 0.86

20 Motor group output function Specify the function in the associated motor groups that contols the output. Displayed only if the output is linked to one or more motor group(s) **OPTIONS:** Motor line error Closed Not closed High wind speed Safety active Open Alarm Factory default value: None 21 Logic function Specify the logic function that is applied between the smoke zones or motor groups. Displayed only if the output is linked to one or more smoke zones or motor **OPTIONS:** group(s) AND OR Factory default value: OR 22 Status when active Specify if an active output result should result in the physical output being 'on' or 'off'. This can be used to invert the output result. Displayed only if the output is linked to one or more smoke zones or motor **OPTIONS:** group(s) Off On Factory default value: On 23 Time out Specify an optional time out. If the value is higher than 0, the output will be inactive after the specified time. Displayed only if the output is linked If the value is 0, there is no time out. to one or more smoke zones or motor The factory settings 0 sec. group(s) Factory default value: 0 s 28 Smoke zone output functions Specify the functions in the associated smoke zones, that controls the siren output. **OPTIONS:** Line A Line B Reset Line C Line D Line E Line F Any line Any error Factory default value: None

Page 17

Version: WSC 5xx, WSA 5MC, SW Ver 0.86

#### Page 18 ENGLISH

1

-//-

-//-

#### Configuration

| PARAMETER:                                                           | DESCRIPTION:                                                                                                    |
|----------------------------------------------------------------------|----------------------------------------------------------------------------------------------------|
| 16 Sensor type                                                       | <ul> <li>Specify which type of weather station that is connected to the WSA 5MG (S2X3.2). Choose between:</li> <li>None = no sensor.</li> <li>WOW = WOW 201 wind speed sensor and WOW 202 wind direction sensor.</li> <li>WLA = WLA 340 wind speed sensor.</li> <li>WLA 330 and WLA 331 are not configured as weather stations but as a normal local input.</li> </ul> |
|                                                                      | OPTIONS:                                                                                                    |
|                                                                      | None                                                                                                    |
|                                                                      | WLA 340                                                                                                    |
|                                                                      | Factory default value: None                                                                                                    |
| <b>22</b> Pulses/sec. per m/s<br>Displayed when weather station type | Specify the number of pulses per second that corresponds to 1 m/s.<br>If sensor type 'WLA 340' is used the value i 2.                                                                                                    |
| = WLA 340                                                            | Factory default value: 2                                                                                                    |
| 23 Filter constant                                                   | Specify the filter constant (tau) for the wind speed / wind direction.<br>Wind speed and direction exists with two different filtrations. The time<br>constant for the two different filtering's can be set individually.                                                                                                    |
|                                                                      | Factory default value: 5 s                                                                                                    |
| 24 Slow filter constant                                              | Specify the filter constant (tau) for the slow wind speed / slow wind direction.                                                                                                    |
|                                                                      | Wind speed and direction exists with two different filtrations. The time constant for the two different filtering's can be set individually.                                                                                                    |
|                                                                      | Factory default value: 10 min.                                                                                                    |

# Configuration

25 Use RMS in filter

#### 11 Connected WSA 5MC [1..30]

| PARAMETER:                                                      | DESCRIPTION:                                                                      |   |
|-----------------------------------------------------------------|-----------------------------------------------------------------------------------|---|
| 20 No connection to associated WSA<br>5MC                       | The associated overall control module is not accessible via any of the CAN buses. | ୍ |
| Displayed only if connection problem to other WSA 5MC sections. |                                                                                   |   |

Factory default value:

Specify if root-mean-square (RMS) is used in the filter.

No

Version: WSC 5xx, WSA 5MC, SW Ver 0.86

| PARAMETER:      | DESCRIPTION:                                                                                                    |
|-----------------|----------------------------------------------------------------------------------------------------|
| 16 MC ID        | Configures the ID on the CAN bus of the local WSA 5MC.                                                                                                    |
|                 | Factory default value: -                                                                                                    |
| 19 CAN bus mode | When more WSA 5MC's are associated, they can exchange information.<br>This way it is possible to make a smoke zone master-slave connection.<br>If the mode is set to parallel, the WSA 5MC module will check that all<br>associated devices are accessible via both CAN1 and CAN2. If not an error<br>will be reported. If the mode is set to independent, it is enough that an<br>associated WSA 5MC is accessible via one of the CAN interfaces. |
|                 | <u>OPTIONS:</u><br>Parallel bus<br>Independent buses                                                                                                    |
|                 | Factory default value: Parallel bus                                                                                                    |

Version: WSC 5xx, WSA 5MC, SW Ver 0.86

Page 20 ENGLISH

### Configuration

#### 12 Network

| PARAMETER:                                                             | DESCRIPTION:                                                                                                    |     |
|------------------------------------------------------------------------|----------------------------------------------------------------------------------------------------|-----|
| <b>27</b> Restart to use new ip settings<br>Displayed only if relevant | The system must restart to use the new ip settings.<br>When 'yes' is pressed the system will restart.                                                                                                    | 7   |
|                                                                        | Factory default value: 10001                                                                                                    |     |
| 23 DHCP                                                                | Select 'Yes' to enable DHCP (automatic IP address) for the Ethernet interface (automatic IP adress assignment).                                                                                                    | 1   |
|                                                                        | Factory default value: Yes                                                                                                    |     |
| 16 IP address                                                          | Specify the IP address of the section.                                                                                                    | 7   |
| Displayed only if DHCP disabled                                        | Factory default value: 00 00 00 00                                                                                                    | _   |
| 21 Subnet mask                                                         | Specify the subnet mask of the 20A section.                                                                                                    | -// |
| Displayed only if DHCP disabled                                        | Factory default value: 255 255 255 0                                                                                                    | _   |
| 22 Default gateway                                                     | Specify the default gateway of the 20A section.                                                                                                    | -// |
| Displayed only if DHCP disabled                                        | Factory default value: 10 0 0 1                                                                                                    |     |
| 24 IP address                                                          | Shows the IP address of the section.                                                                                                    | -// |
|                                                                        | Factory default value: 00 00 00 00                                                                                                    |     |
| 25 Subnet mask                                                         | Shows the subnet mask of the 20A section.                                                                                                    | -// |
|                                                                        | Factory default value: 255 255 255 0                                                                                                    |     |
| 26 Default gateway                                                     | Shows the default gateway of the 20A section.                                                                                                    | -// |
|                                                                        | Factory default value: 10001                                                                                                    | _   |
| 17 Power setting                                                       | Specify the power settings for the network interface.<br>Auto. = when 230V mains voltage the gate is automatically on. In battery<br>mode, this is disabled to save power.<br>ON = the network connection is always on.<br>OFF = network connection deactivated. | 7   |
|                                                                        | <u>OPTIONS:</u><br>Auto.<br>On<br>Off                                                                                                    |     |
|                                                                        | Factory default value: Auto.                                                                                                    |     |
| 18 Power state network                                                 | Shows the actual power state of the network interface.                                                                                                    | ୍   |
| 19 MAC (upper)                                                         | Shows the first three bytes of the Ethernet MAC address.                                                                                                    | ୍   |
| 20 MAC (lower)                                                         | Shows the last three bytes of the Ethernet MAC address.                                                                                                    | Q   |

Version: WSC 5xx, WSA 5MC, SW Ver 0.86

### Configuration

#### 13 Fieldbus [Module]

| PARAMETER:       | DESCRIPTION:                                                                                                    |
|------------------|----------------------------------------------------------------------------------------------------|
| 16 Module type   | Show the connected field bus module type. Some types of modules need bus power to be detected.                                                                                                    |
|                  | OPTIONS:<br>Empty                                                                                                    |
|                  | KNX<br>KNX, no bus or ETS                                                                                                    |
|                  | Unknown module                                                                                                    |
| 18 Power setting | Specify the power settings for the field bus interface.<br>'Auto' means that the module is powed off if there is no mains power.<br>'On' means that the module is always on.<br>'Off' means that the module is always off. |
|                  | OPTIONS:                                                                                                    |
|                  | Auto.                                                                                                    |
|                  | Off                                                                                                    |
|                  | Factory default value: Auto.                                                                                                    |

Version: WSC 5xx, WSA 5MC, SW Ver 0.86

Configuration

#### 13 Fieldbus, Object [1..13]

| PARAMETER:                                                                          | DESCRIPTION:                                                                                                    |         |
|-------------------------------------------------------------------------------------|----------------------------------------------------------------------------------------------------|---------|
| 17 Direction                                                                        | Shows the direction of the field bus link.                                                                                                    | Ø.      |
|                                                                                     | OPTIONS:<br>None<br>Input<br>Output                                                                                                    |         |
| <b>18 Controlled motor groups</b><br>Displayed only if object direction in<br>input | Specify which motor group/groups the input shall control.<br>The input can either control smoke zones OR motor groups. When motor<br>group is chosen the option for controlling smoke zones is lost.<br><u>Factory default value:</u> None | 1       |
| 19 Function in controlled motor groups                                              | Specify the function that the input applies to the associated motor groups.                                                                                                    | 7       |
| Displayed only if object direction in in input                                      | OPTIONS:                                                                                                    |         |
|                                                                                     | Open                                                                                                    |         |
|                                                                                     | Close                                                                                                    |         |
|                                                                                     | Safety                                                                                                    |         |
|                                                                                     | Comfort open                                                                                                    |         |
|                                                                                     | Comfort step                                                                                                    |         |
|                                                                                     | Auto. position                                                                                                    |         |
|                                                                                     | Hand position                                                                                                    |         |
|                                                                                     | Factory default value: None                                                                                                    |         |
| 21 Controlled by smoke zones                                                        | Specify which smoke zones that controls the output.                                                                                                    | -//     |
| Displayed only if object direction in                                               | One or more smoke zones can be selected.                                                                                                    | <u></u> |
| output                                                                              | The logic function that is applied between the smoke zones can be configured.                                                                                                    |         |
|                                                                                     | Factory default value: None                                                                                                    |         |
| 22 Smoke zone output functions                                                      | Specify the functions in the smoke zones, that contols the output.                                                                                                    | -//     |
| Displayed only if the output is linked to one or more smoke zones.                  | OPTIONS:                                                                                                    | ~       |
|                                                                                     | Line A                                                                                                    |         |
|                                                                                     | Line B                                                                                                    |         |
|                                                                                     | Reset                                                                                                    |         |
|                                                                                     | Line C                                                                                                    |         |
|                                                                                     |                                                                                                    |         |
|                                                                                     | Line F                                                                                                    |         |
|                                                                                     | Any line                                                                                                    |         |
|                                                                                     | Any error                                                                                                    |         |
|                                                                                     | Factory default value: None                                                                                                    |         |
|                                                                                     |                                                                                                    |         |

Version: WSC 5xx, WSA 5MC, SW Ver 0.86

Page 23

| 24 Controlled by motor groups<br>Displayed only if object direction in<br>output                                 | Specify which motor groups that controls the output.<br>One or more motor groups can be selected. The logic function that is applied between the motor groups can be configured.<br>Factory default value: None                     |
|----------------------------------------------------------------------------------------------------|----------------------------------------------------------------------------------------------------|
| <b>25 Motor group output function</b><br>Displayed only if the output is linked<br>to one or more motor group(s) | Specify the function in the associated motor groups that contols the output.          OPTIONS:         Motor line error         Closed         Not closed         High wind speed         Safety active         Open         Alarm  |
|                                                                                                    | Factory default value: None                                                                                                    |
| <b>27 Logic function</b><br>Displayed only if object direction in output                                         | Specify the logic function that is applied between the smoke zones or motor groups.          OPTIONS:       AND         OR       OR                                                                                                 |
| 28 Status when active<br>Displayed only if object direction in<br>output                                         | Specify if an active output result should result in the physical output being 'on' or 'off'. This can be used to invert the output result.          OPTIONS:       Off         Off       On         Factory default value:       On |

Version: WSC 5xx, WSA 5MC, SW Ver 0.86

Page 24 ENGLISH

### Configuration

#### 16 BACnet IP [Common]

| PARAMETER:                                               | DESCRIPTION:                                                                                                    |
|----------------------------------------------------------|----------------------------------------------------------------------------------------------------|
| 16 BACnet IP UDP port number                             | Specify the UDP port for BACnet IP. The standard port is 47808.                                                                                                    |
|                                                          | Factory default value: 47808                                                                                                    |
| 17 BACnet IP device instance                             | Specify the device instance of the BACnet IP server.                                                                                                    |
|                                                          | Factory default value: 1                                                                                                    |
| 18 Actual position COV increment                         | Specify the COV increment for the actual position input objects.                                                                                                    |
|                                                          | Factory default value: 1%                                                                                                    |
| 19 Actual max. position COV<br>increment                 | Specify the COV increment for the actual maximum position input objects.                                                                                                    |
|                                                          | Factory default value: 1%                                                                                                    |
| 20 Wind speed COV increment                              | Specify the COV increment for the wind speed input objects.                                                                                                    |
|                                                          | Factory default value: 0.1 m/s                                                                                                    |
| 21 Wind direction COV increment                          | Specify the COV increment for the wind direction input objects.                                                                                                    |
|                                                          | Factory default value: 1°                                                                                                    |
| 22 Register as 'foreign device'                          | Specify if the 5MC must register as 'foreign device'.<br>When enabled the 5MC will register as 'foreign device'.<br>The registration interval is 1/3 of the 'time-to-live' time. |
|                                                          | Factory default value: No                                                                                                    |
| 23 IP address of 'BBMD'                                  | Specify the IP address of the 'BBMD'.                                                                                                    |
| Displayed only if Registered as 'foreign device'         | Factory default value: 0. 0. 0. 0                                                                                                    |
| 24 BACnet UDP port of BBMD                               | Specify the UDP port of the BBMD.                                                                                                    |
| Displayed only if Registered as 'foreign device'         | The standard port is 47808.                                                                                                    |
|                                                          | Factory default value: 4/808                                                                                                    |
| 25 Register as 'foreign device' 'Time-<br>to-Live' value | Specify the 'Time-to-Live' value. The 5MC will register with an interval of 1/3 of the 'time-to-live' time                                                                       |
| Displayed only if Registered as 'foreign                 | If the value is 0 the 5MC will only register once. The 'time-to-live' will be                                                                                                    |
| device'                                                  | the 'grace period' of 30 seconds.                                                                                                    |
|                                                          | Factory default value: 60 min.                                                                                                    |

Version: WSC 5xx, WSA 5MC, SW Ver 0.86

Configuration

### 16 BACnet IP, Object [1..13]

| PARAMETER:                                     | DESCRIPTION:                                                                                                    |            |
|------------------------------------------------|----------------------------------------------------------------------------------------------------|------------|
| 17 Direction                                   | Shows the direction of the field bus link.                                                                               | Ø          |
|                                                | OPTIONS:                                                                                                    |            |
|                                                | None                                                                                                    |            |
|                                                | Input                                                                                                    |            |
|                                                | Output                                                                                                    | _          |
| 18 Control motor groups                        | Specify which motor group(s) the input shall control.                                                                    | -//-       |
| Displayed only if object direction in<br>input | group is chosen the option for controlling smoke zones is lost.                                                          |            |
|                                                | Factory default value: None                                                                                              |            |
| 19 Function in controlled motor groups         | Specify the function that the input applies to the associated motor groups.                                              | 7          |
| Displayed only if object direction in input    | OPTIONS:                                                                                                    |            |
|                                                | Open                                                                                                    |            |
|                                                | Close                                                                                                    |            |
|                                                | Safety                                                                                                    |            |
|                                                | Comfort open                                                                                                    |            |
|                                                | Comfort step                                                                                                    |            |
|                                                | Hand position                                                                                                    |            |
|                                                | Factory default value: 1%                                                                                                |            |
| 21 Controlled by smoke zones                   | Specify which smoke zones that controls the output.                                                                      | -//        |
| Displayed only if object direction in output   | One or more smoke zones can be selected. The logic function that is applied between the smoke zones can be configured.   |            |
|                                                | Factory default value: None                                                                                              |            |
| 22 Smoke zone output functions                 | Specify the functions in the smoke zones, that contols the output.                                                       | -//        |
| Displayed only if the output is linked         | OPTIONS:                                                                                                    | <u> </u>   |
| to one or more smoke zones.                    | -<br>-                                                                                                    |            |
|                                                | Line A                                                                                                    |            |
|                                                | Reset                                                                                                    |            |
|                                                | Line C                                                                                                    |            |
|                                                | Line D                                                                                                    |            |
|                                                | Line E                                                                                                    |            |
|                                                |                                                                                                    |            |
|                                                | Any me<br>Any error                                                                                                    |            |
|                                                | Factory default value: None                                                                                              |            |
| 24 Controlled by motor groups                  | Specify which motor groups that controls the output.                                                                     | -//        |
| Displayed only if object direction in output   | One or more motor groups can be selected. The logic function that is applied between the motor groups can be configured. | <u>×</u> - |
|                                                | Factory default value: None                                                                                              |            |

Version: WSC 5xx, WSA 5MC, SW Ver 0.86

| <b>25 Motor group output function</b><br>Displayed only if the output is linked<br>to one or more motor group(s) | Specify the function in the associated motor groups that contols the<br>output.<br>OPTIONS:<br>Motor line error<br>Closed<br>Not closed<br>High wind speed<br>Safety active<br>Open<br>Alarm<br>-                                                                                |  |
|----------------------------------------------------------------------------------------------------|----------------------------------------------------------------------------------------------------|--|
| <b>27 Logic function</b><br>Displayed only if object direction in output                                         | Factory default value:       None         Specify the logic function that is applied between the smoke zones or motor groups.       Image: Constraint of the smoke zones or motor groups.         OPTIONS:       AND         OR       OR         Factory default value:       OR |  |
| 28 Status when active<br>Displayed only if object direction in<br>output                                         | Specify if an active output result should result in the physical output<br>being 'on' or 'off'. This can be used to invert the output result.<br><u>OPTIONS:</u><br>Off<br>On<br><u>Factory default value:</u> On                                                                |  |

### Configuration

#### 1 Login

| PARAMETER:                                                     | DESCRIPTION:                                                                                                    |
|----------------------------------------------------------------|----------------------------------------------------------------------------------------------------|
| <b>18 PIN 3: Configuration</b><br>(Require min Access level 3) | Specify the PIN code for access to level 3. Level 3 gives access to configuration, see the status and for manual operation. |
|                                                                | Factory default value: ****                                                                                                 |
| 21 Log out time-out                                            | Configures the time-out for an automatic logout.                                                                            |
| (Require min Access level 3)                                   | After the time-out it is needed to log in again.                                                                            |
|                                                                | Factory default value: 300 s                                                                                                |

Page 26

Version: WSC 5xx, WSA 5MC, SW Ver 0.86

### Configuration

#### 14 Configuration files, SD [1..24]

| PARAMETER:                                                | DESCRIPTION:                                                                                                    |
|-----------------------------------------------------------|----------------------------------------------------------------------------------------------------|
| <b>16 Ongoing operation</b><br>Displayed only if relevant | Appears if the system is in the process of writing / reading the selected configuration file.                                                                                                |
|                                                           | OPTIONS:<br>Idle<br>Saving<br>Copying                                                                                                    |
| 17 Status                                                 | Shows status for the chosen configuration file.          OPTIONS:         File exists         Invalid contents         No file         No disk         Unknown error                         |
| <b>18 Time stamp</b><br>Displayed only if the file exists | Shows the time for the last change in the configuration file.                                                                                                    |
| <b>19 Command</b><br>Displayed only if the file exists    | Specify if command are to given to manage configuration files.         OPTIONS:         No command         Save current         Load from file         Copy SD to USB         Copy USB to SD |

Version: WSC 5xx, WSA 5MC, SW Ver 0.86

### Configuration

#### 15 Configuration files, USB [1..24]

| PARAMETER:                                                | DESCRIPTION:                                                                                                    |
|-----------------------------------------------------------|----------------------------------------------------------------------------------------------------|
| <b>16 Ongoing operation</b><br>Displayed only if relevant | Appears if the system is in the process of writing / reading the selected configuration file.          OPTIONS:       Idle         Saving       Copying                                       |
| 17 Status                                                 | Shows status for the chosen configuration file.          OPTIONS:         File exists         Invalid contents         No file         No disk         Unknown error                          |
| <b>18 Time stamp</b><br>Displayed only if the file exists | Shows the time for the last change in the configuration file.                                                                                                    |
| <b>19 Command</b><br>Displayed only if the file exists    | Specify if command are to given to manage configuration files.          OPTIONS:         No command         Save current         Load from file         Copy SD to USB         Copy USB to SD |

Appendix - FlexiSmoke™ Touch Screen Menus

Version: WSC 5xx, WSA 5MC, SW Ver 0.86

Page 29 ENGLISH

| <b>J y</b> | Stem                         |                                                                                                    |                 |
|------------|------------------------------|----------------------------------------------------------------------------------------------------|-----------------|
| PA         | RAMETER:                     | DESCRIPTION:                                                                                                    |                 |
| 22         | Language                     | Specify the language to be used in the touch screen.                                                                    | -               |
|            |                              | OPTIONS:                                                                                                    | -               |
|            |                              | English                                                                                                    |                 |
|            |                              | Danish                                                                                                    |                 |
|            |                              | German                                                                                                    |                 |
|            |                              | Factory default value: English                                                                                          |                 |
| \$5        | Backup time stamp            | Shows the time stamp. The time stamp is updated each time the configuration is saved as a backup.                       | Ø               |
| 4          | Unsaved changes              | Shows if there have been changes to the configuration since the last backup was saved. If so, this value will be 'Yes'. | Ø               |
|            |                              | OPTIONS:                                                                                                    |                 |
|            |                              | No                                                                                                    |                 |
|            |                              | Yes                                                                                                    |                 |
| 23         | Configuration command        | This option can be used to reset the device to factory default                                                          | _lt             |
|            | Ū                            | configuration. Save a configuration backup of the actual configuration or restore the configuration backup.             | Ľ               |
|            |                              | OPTIONS:                                                                                                    |                 |
|            |                              | Reset to factory defaults                                                                                               |                 |
|            |                              | Load backup                                                                                                    |                 |
|            |                              | Save backup                                                                                                    |                 |
|            |                              | NO COMMAND                                                                                                    |                 |
| 4          | Disk operation               | Shows any ongoing operation on the SD card and USB stick.                                                               | Ø               |
| Dis        | played only if relevant      |                                                                                                    |                 |
| 15         | Copy log                     | Set this to 'Yes' to copy all log files from the SD card to the USB stick.                                              | 2 <sup>th</sup> |
| 27         | Time                         | Set the time of the internal clock.                                                                                     | 2h              |
| 8          | Date                         | Set the date in the internal clock.                                                                                     | 2 h             |
| 5          | Reset service timer          | Sets the service date to the current date.                                                                              | Jh              |
| (Re        | equire min Access level 3)   |                                                                                                    |                 |
| 56         | The interval between service | Sets the interval between service.                                                                                      | -               |
| (Re        | equire min Access level 3)   | After this period is passed a message dialog will be shown and the yellow                                               | <u> </u>        |
|            |                              | LED on the break glass units will flash.<br>If the value is set to 0 the service interval function is disabled.         |                 |
|            |                              | Factory default value: 0 days                                                                                           |                 |

Version: WSC 5xx, WSA 5MC, SW Ver 0.86

Page 30

| 26 | LCD rotate view                   | Specify if the picture on the touch screen should rotate 180 degrees.<br>This can be used in combination with eg. turning the touch screen upside-<br>down to optimise the viewing quality. |
|----|-----------------------------------|----------------------------------------------------------------------------------------------------|
|    |                                   | <u>OPTIONS:</u><br>No<br>Yes                                                                                                    |
|    |                                   | Factory default value: No                                                                                                    |
| 46 | Enable parameter set from network | Enable writing parameter values from ethernet<br>If 'False' it is only possible to read parameter values from ethernet.                                                                     |
|    |                                   | OPTIONS:                                                                                                    |
|    |                                   | No                                                                                                    |
|    |                                   | Yes                                                                                                    |
|    |                                   | Factory default value: Yes                                                                                                    |
| 30 | Show disabled instances           | Specify if disabled / non-existing items should be shown in the overview lists.                                                                                                    |
|    |                                   | OPTIONS:                                                                                                    |
|    |                                   | No                                                                                                    |
|    |                                   | Yes                                                                                                    |
|    |                                   | Factory default value: No                                                                                                    |

Version: WSC 5xx, WSA 5MC, SW Ver 0.86

Page 31 ENGLISH

| PA                          | RAMETER:                        | DESCRIPTION:                                                             |   |
|-----------------------------|---------------------------------|--------------------------------------------------------------------------|---|
| 67                          | Status                          | Shows the status of the motor line.                                      |   |
| 60                          | No. of found motors             | Shows the number of motors detected on the motor line.                   |   |
| Dis                         | splayed only if the motor       |                                                                          |   |
| CO<br>Wi                    | nfiguration does not correspond |                                                                          |   |
| 21                          | Actual maximum position         | Shows the actual resulting maximum opening                               |   |
| 31                          | Actual maximum position         | This is the lowest value of all limiting inputs.                         |   |
| 32                          | Actual position                 | Shows the actual opening of the connected motors.                        |   |
| 61                          | No. of found locking motors     | Shows the actual number of locking motors (WMBs) detected on the         | Ī |
| Displayed only if the motor |                                 | motor line.                                                              |   |
| со                          | nfiguration does not correspond |                                                                          |   |
| WI                          | th the discovered motor status. |                                                                          | _ |
| 39                          | Temp. manual timer              | Shows the remaining time of the manual priority timer.                   |   |
|                             |                                 | If the value is 0, the timer is not active.                              |   |
| 41                          | Manual grace timer              | Shows the remaining time of the manual grace timer.                      |   |
| Displayed only if relevant  |                                 | This is a safety feature so after a closing command the window can still |   |
|                             |                                 | be manually operated in a short time.                                    |   |
|                             |                                 | in the value is 0, the timer is not active.                              |   |
| 91                          | Pyrotechnic gas generator       | Set this to test the system without activating the pyrotechnic gas       |   |
|                             | disabled                        | generator on this output.                                                |   |
|                             |                                 | As long as this setting is active an error will be shown on this output. |   |

Version: WSC 5xx, WSA 5MC, SW Ver 0.86

Page 32 ENGLISH

| PARAMETER:       |                                               | DESCRIPTION:                                                                                                    |   |
|------------------|-----------------------------------------------|----------------------------------------------------------------------------------------------------|---|
| 17               | Actual smoke position                         | Shows the actual position with heat and smoke priority set to the motor group.                                                                                         | ¢ |
| <b>41</b><br>Dis | Alarm delay timer<br>splayed only if relevant | Shows the delay of the command to the motor lines after an alarm is triggered.<br>Os (0 sec.) = the alarm command is forwarded with no delay.                          | ( |
| 22               | Actual status                                 | Shows the actual status of the motor group.<br>OPTIONS:<br>Motor line error<br>Closed<br>Not closed<br>High wind speed<br>Safety input<br>Open<br>Alarm<br>Input error |   |
| 23               | Actual maximum position                       | Shows the actual resulting maximum opening limitation.<br>This is the lowest value of all limiting inputs.                                                             | ( |
| 24               | No. of associated break glass units           | Shows the number of comfort inputs on break glass units that are associated to the motor group.                                                                        | ( |
| 25               | No. of associated local inputs                | Shows the number of local inputs that are associated to the motor group.                                                                                               | ( |
| 26               | No. of associated motor lines                 | Shows the number of motor lines that is associated to this motor group.                                                                                                | ( |
| 34               | No. of associated field bus inputs            | Shows the number of field bus inputs that are associated to the motor group.                                                                                           | ¢ |
| 38               | No. of associated BACnet IP inputs            | Shows the number of field bus inputs that are associated to the motor group.                                                                                           | ( |
| 44               | Comfort open remaining time                   | Shows the remaining time of the comfort open.                                                                                                    | ( |

Version: WSC 5xx, WSA 5MC, SW Ver 0.86

Page 33 ENGLISH

| 5 B | reak glass unit [ALL] |                                                                                                    |
|-----|-----------------------|----------------------------------------------------------------------------------------------------|
| РА  | RAMETER:              | DESCRIPTION:                                                                                                    |
| 18  | Ring bus status       | Shows the actual status of the break glass unit bus, if it is a closed ring or not.                                   |
|     |                       | OPTIONS:                                                                                                    |
|     |                       | No                                                                                                    |
|     |                       | Yes                                                                                                    |
| 19  | SHE bus 1 is OK       | Showns if bus connection 1 is okay.                                                                                   |
|     |                       | If there is no break glass units on the connected bus line, or the connection is not used, the status will not be OK. |
|     |                       | OPTIONS:                                                                                                    |
|     |                       | No                                                                                                    |
|     |                       | Yes                                                                                                    |
| 20  | SHE bus 2 is OK       | Showns if bus connection 2 is okay.                                                                                   |
|     |                       | If there is no break glass units on the connected bus line, or the 🏻 📉                                                |
|     |                       | connection is not used, the status will not be OK.                                                                    |
|     |                       | OPTIONS:                                                                                                    |
|     |                       | No                                                                                                    |
|     |                       | Yes                                                                                                    |
| 21  | Bus error             | Shows if there is a general error on the break glass unit bus.                                                        |
|     |                       | The is only relevant if the bus topology is set to 'ring'.                                                            |
|     |                       | OPTIONS:                                                                                                    |
|     |                       | No                                                                                                    |
|     |                       | Yes                                                                                                    |

Version: WSC 5xx, WSA 5MC, SW Ver 0.86

| 35 Device type       Device type         0PTIONS:<br>WSK 501/2<br>WSK 503/4<br>Unknown       WSK 503/4<br>Unknown         16 Serial number       Shows the serial number for the connected break<br>The serial number is unique for this break glass ur<br>number is also stated on the label of the break glas         21 Device status       Device status         OPTIONS:<br>Alarm<br>Reset<br>Door switch<br>Power line error<br>Smoke det. active<br>Smoke det. error<br>Open key | glass unit.<br>nit and the seerial<br>ass unit. |
|----------------------------------------------------------------------------------------------------|-------------------------------------------------|
| OPTIONS:       WSK 501/2         WSK 503/4       Unknown         16 Serial number       Shows the serial number for the connected break glass ur number is unique for this break glass ur number is also stated on the label of the break glas         21 Device status       Device status         OPTIONS:       Alarm         Reset       Door switch         Power line error       Smoke det. active         Smoke det. error       Open key                                       | glass unit.<br>nit and the seerial<br>ass unit. |
| WSK 501/2<br>WSK 503/4<br>Unknown<br>16 Serial number<br>Shows the serial number for the connected break<br>The serial number is unique for this break glass ur<br>number is also stated on the label of the break gla<br>21 Device status<br>Device status<br>OPTIONS:<br>Alarm<br>Reset<br>Door switch<br>Power line error<br>Smoke det. active<br>Smoke det. error<br>Open key                                                                                                    | glass unit.<br>nit and the seerial<br>ass unit. |
| <ul> <li>With Soly 2<br/>WSK 503/4<br/>Unknown</li> <li>Serial number</li> <li>Shows the serial number for the connected break<br/>The serial number is unique for this break glass ur<br/>number is also stated on the label of the break gla</li> <li>Device status</li> <li>Device status</li> <li>OPTIONS:<br/>Alarm<br/>Reset<br/>Door switch<br/>Power line error<br/>Smoke det. active<br/>Smoke det. error<br/>Open key</li> </ul>                                              | glass unit.<br>nit and the seerial<br>ass unit. |
| Unknown  Shows the serial number for the connected break The serial number is unique for this break glass ur number is also stated on the label of the break gla  Device status  Device status  OPTIONS: Alarm Reset Door switch Power line error Smoke det. active Smoke det. error Open key                                                                                                    | glass unit.<br>nit and the seerial<br>ass unit. |
| <ul> <li>Serial number</li> <li>Shows the serial number for the connected break<br/>The serial number is unique for this break glass ur<br/>number is also stated on the label of the break gla</li> <li>Device status</li> <li>Device status</li> <li>OPTIONS:<br/>Alarm<br/>Reset<br/>Door switch<br/>Power line error<br/>Smoke det. active<br/>Smoke det. error<br/>Open key</li> </ul>                                                                                             | glass unit.<br>nit and the seerial<br>ass unit. |
| The serial number is unique for this break glass ur number is also stated on the label of the break glass         21 Device status         Device status         OPTIONS:         Alarm         Reset         Door switch         Power line error         Smoke det. active         Smoke det. error         Open key                                                                                                    | hit and the seerial<br>ass unit.                |
| 21 Device status<br>21 Device status<br>Device status<br>OPTIONS:<br>Alarm<br>Reset<br>Door switch<br>Power line error<br>Smoke det. active<br>Smoke det. error<br>Open key                                                                                                    | ass unit.                                       |
| 21 Device status Device status Device status Device status Device status Device status Device status Alarm Reset Door switch Power line error Smoke det. active Smoke det. error Open key                                                                                                    | Q                                               |
| OPTIONS:<br>Alarm<br>Reset<br>Door switch<br>Power line error<br>Smoke det. active<br>Smoke det. error<br>Open key                                                                                                    |                                                 |
| Alarm<br>Reset<br>Door switch<br>Power line error<br>Smoke det. active<br>Smoke det. error<br>Open key                                                                                                    |                                                 |
| Reset<br>Door switch<br>Power line error<br>Smoke det. active<br>Smoke det. error<br>Open key                                                                                                    |                                                 |
| Door switch<br>Power line error<br>Smoke det. active<br>Smoke det. error<br>Open key                                                                                                    |                                                 |
| Power line error<br>Smoke det. active<br>Smoke det. error<br>Open key                                                                                                    |                                                 |
| Smoke det. active<br>Smoke det. error<br>Open key                                                                                                    |                                                 |
| Smoke det. error<br>Open key                                                                                                    |                                                 |
| Open key                                                                                                    |                                                 |
|                                                                                                    |                                                 |
| Close key                                                                                                    |                                                 |
| Move up                                                                                                    |                                                 |
| Move down                                                                                                    |                                                 |
| Lip short                                                                                                    |                                                 |
| Down short                                                                                                    |                                                 |
| Comm. line error                                                                                                    |                                                 |
| <b>36 Status of slave</b> Status of slave                                                                                                    | Ø                                               |
| Displayed only if relevant                                                                                                    |                                                 |
| <u>OPTIONS:</u>                                                                                                    |                                                 |
| -                                                                                                    |                                                 |
| Line A                                                                                                    |                                                 |
| Line B                                                                                                    |                                                 |
| Line C                                                                                                    |                                                 |
| Line D                                                                                                    |                                                 |
| Line E                                                                                                    |                                                 |
| Line F                                                                                                    |                                                 |
| <b>22 Connection</b> Shows if there is connection to the break glass un                                                                                                    | it. 📿                                           |
| Yes = there is connection.                                                                                                    |                                                 |
| No = there is no connection.                                                                                                    |                                                 |
| OPTIONS:                                                                                                    |                                                 |
| No                                                                                                    |                                                 |
| Yes                                                                                                    |                                                 |
| 30 Status of smoke sensor Status of smoke sensor                                                                                                    | Q                                               |
| Displayed only if smoke detector is                                                                                                    |                                                 |

Version: WSC 5xx, WSA 5MC, SW Ver 0.86

Page 35 ENGLISH

#### Status

#### 2 Smoke zone [ALL]

| PARAMETER:                                                       | DESCRIPTION:                                                                                   |
|------------------------------------------------------------------|------------------------------------------------------------------------------------------------|
| 16 Slot 1 maximum temperature                                    | Shows the maximum measures temperature since last reset of the value (the value can be reset). |
| 17 Slot 3 maximum temperature                                    | Shows the maximum measures temperature since last reset of the value.                          |
| Displayed only if a temperature sensor is present in the slot    |                                                                                                |
| 18 Slot 4 maximum temperature                                    | Shows the maximum measures temperature since last reset of the value.                          |
| Displayed only if a temperature sensor<br>is present in the slot |                                                                                                |
| 19 Slot 5 maximum temperature                                    | Shows the maximum measures temperature since last reset of the value.                          |
| Displayed only if a temperature sensor<br>is present in the slot |                                                                                                |
| 21 High temperature error                                        | Shows the status of the high temperature error.                                                |
|                                                                  | To reset the error the maximum temperature must be reset.                                      |
|                                                                  | OPTIONS:                                                                                       |
|                                                                  | No                                                                                             |
|                                                                  | Yes                                                                                            |
| 24 Target smoke zone output                                      | Shows the actual output that is applied to the target smoke zones.                             |
|                                                                  | OPTIONS:                                                                                       |
|                                                                  | -                                                                                              |
|                                                                  | Line A                                                                                         |
|                                                                  | Line B                                                                                         |
|                                                                  | Line C                                                                                         |
|                                                                  |                                                                                                |
|                                                                  | Line F                                                                                         |
|                                                                  | Factory default value: None                                                                    |

Version: WSC 5xx, WSA 5MC, SW Ver 0.86

Page 36 ENGLISH

#### Status

#### 2 Smoke zone [1..13]

| PA                     | RAMETER:                                                                          | DESCRIPTION:                                                                                                    |   |
|------------------------|-----------------------------------------------------------------------------------|----------------------------------------------------------------------------------------------------|---|
| <b>16</b><br>Di<br>sla | Status (local)<br>splayed only if the Smoke zone is<br>ave to another smoke zone. | Shows the status of the local smoke zone.<br>Will only be showed if the smoke zone is a slave.                                                                                                    | ୍ |
| 17                     | Status                                                                            | Shows the status of the smoke zone.<br>If the smoke zone is a slave this the status received from the master<br>smoke zone.                                                                                                    | ୍ |
| 27                     | Actual smoke pos.                                                                 | Shows the actual position set point during an alarm situation.                                                                                                    | Q |
| 70                     | Sampled alarm wind direction                                                      | Shows the wind direction sampled when the alarm occurred.<br>0 = the wind dependant opening is not active.<br>1-24 = the wind dependant opening is active.                                                                                                    | ୍ |
| 37                     | Target smoke zone output                                                          | Shows the actual output that the smoke zone applies to the target smoke zones.                                                                                                    | ୍ |
|                        |                                                                                   | OPTIONS:Line ALine BResetLine CLine DLine FComfort stopComfort openComfort closeComfort safetyLine A errorLine B errorLine D errorLine E errorLine F errorBreak glass unit errorMotor group errorMaster slave errorPSU errorPSU warningWeather data errorLocal 'Safety'System error |   |
Version: WSC 5xx, WSA 5MC, SW Ver 0.86

Page 37

| 38 Break glass unit output                                         | Shows the actual status sent to the associated break glass unit(s).                                                                                                    | Q |
|--------------------------------------------------------------------|----------------------------------------------------------------------------------------------------|---|
|                                                                    | OPTIONS:<br>Smoke reset<br>Red LED on<br>Red LED flash<br>Yellow LED on<br>Yellow LED flash<br>Green LED flash<br>Buzzer on<br>Buzzer beep                                                                                                    |   |
| <b>42 Master for this smoke zone</b><br>Displayed only if relevant | Shows the master smoke zone for this smoke zone. If it is 'None', then<br>this smoke has no master smoke zone. To associate this smoke zone with<br>a master, configure this smoke zone as a slave smoke in the configuration<br>of the master smoke zone.                                  | ୍ |
| <b>43</b> Slave 1 of this smoke zone<br>Displayed only if relevant | <ol> <li>First specify in which 20A section the slave smoke zone is plazed.</li> <li>Then specify which smoke zone that are to be slave.</li> <li>Local inputs for slave smoke zones will be sent to the master. The smoke status will be sent to the selected slave smoke zone.</li> </ol> | Q |
|                                                                    | Factory default value: None                                                                                                    |   |
| <b>44</b> Slave 2 of this smoke zone<br>Displayed only if relevant | <ol> <li>First specify in which 20A section the slave smoke zone is plazed.</li> <li>Then specify which smoke zone that are to be slave Local inputs for<br/>slave smoke zones will be sent to the master. The smoke status will be<br/>sent to the selected slave smoke zone.</li> </ol>   | ୍ |
|                                                                    | Factory default value: None                                                                                                    |   |
| <b>45</b> Slave 3 of this smoke zone<br>Displayed only if relevant | <ol> <li>First specify in which 20A section the slave smoke zone is plazed.</li> <li>Then specify which smoke zone that are to be slave Local inputs for<br/>slave smoke zones will be sent to the master. The smoke status will be<br/>sent to the selected slave smoke zone.</li> </ol>   | ୍ |
|                                                                    | Factory default value: None                                                                                                    |   |
| <b>46 Slave 4 of this smoke zone</b><br>Displayed only if relevant | <ol> <li>First specify in which 20A section the slave smoke zone is plazed.</li> <li>Then specify which smoke zone that are to be slaveLocal inputs for<br/>slave smoke zones will be sent to the master. The smoke status will be<br/>sent to the selected slave smoke zone.</li> </ol>    | Q |
|                                                                    | Factory default value: None                                                                                                    |   |
| 63 Slave 1 status (in)<br>Displayed only if relevant               | Shows the status (in) received from slave 1 smoke zone.                                                                                                    | Q |
| <b>64</b> Slave 2 status (in)<br>Displayed only if relevant        | Shows the status (in) received from slave 2 smoke zone.                                                                                                    | ୍ |
| <b>65</b> Slave 3 status (in)<br>Displayed only if relevant        | Shows the status (in) received from slave 3 smoke zone.                                                                                                    | ୍ |
| <b>66 Slave 4 status (in)</b><br>Displayed only if relevant        | Shows the status (in) received from slave 4 smoke zone.                                                                                                    | ୍ |
| 31 No. of associated break glass units                             | Shows the number of break glass units that are associated to the smoke zone.                                                                                                    | ୍ |

Version: WSC 5xx, WSA 5MC, SW Ver 0.86

| 40 | No. of associated break smoke sensors | Shows the number of smoke sensors connected to break glass units that are associated to the smoke zone. | ୍ |
|----|---------------------------------------|----------------------------------------------------------------------------------------------------|---|
| 32 | No. of associated local inputs        | Shows the number of local inputs which are associated to the smoke zone.                                | ୍ |
| 33 | No. of associated motor groups        | Shows the number of motor groups which have the smoke zone associated.                                  | ୍ |
| 34 | No. of smoke zone sources             | Shows the number of smoke zones which have this smoke zone associated.                                  | Q |

#### Status

#### 6 Local input [1..26]

| PARAMETER:                                                                                                    | DESCRIPTION:                                                                                                    |    |
|----------------------------------------------------------------------------------------------------|----------------------------------------------------------------------------------------------------|----|
| 16 Input type                                                                                                 | Shows the type of the selected input.                                                                                                    | Q  |
|                                                                                                    | OPTIONS:<br>None<br>Smoke detector<br>Binary<br>24/48V<br>Binary<br>Binary                                                                                      |    |
| 27 Target smoke zone output                                                                                   | Shows the actual output that the input applies to the smoke zones.                                                                                              | O. |
| Displayed only if the input is linked to one or more smoke zones.                                             | OPTIONS:<br>-<br>Line A<br>Line B<br>Reset<br>Line C<br>Line C<br>Line D<br>Line E<br>Line F<br>Comfort stop<br>Comfort stop<br>Comfort close<br>Comfort safety |    |
| <b>32 Target motor group output</b><br>Displayed only if the input is linked to<br>one or more motor group(s) | Shows the actual output that the input applies to the motor groups.                                                                                             | ୍  |
| 23 State                                                                                                    | Shows the actual state of the input.                                                                                                    | Q  |
|                                                                                                    | OPTIONS:<br>Unknown<br>Short circuit<br>Open circuit<br>On<br>Off<br>In reset                                                                                   |    |

Page 38

Version: WSC 5xx, WSA 5MC, SW Ver 0.86

Page 39 ENGLISH

#### Status

| 7 | Local output [124]                                            |                                                                    |                                                                                                    |
|---|---------------------------------------------------------------|--------------------------------------------------------------------|----------------------------------------------------------------------------------------------------|
|   | PARAMETER:                                                    | DESCRIPTION:                                                       |                                                                                                    |
|   | 25 Actual output state                                        | Shows the actual state of the output.                              | ୍                                                                                                    |
| - | <b>27</b> Stop the active siren<br>Displayed only if relevant | Turn off the siren. If a new error occurs, the siren will restart. | < href="http://www.inter-state-state |

#### Status

| 8 Weather station type                                                     |                                                                                                    |   |
|----------------------------------------------------------------------------|----------------------------------------------------------------------------------------------------|---|
| PARAMETER:                                                                 | DESCRIPTION:                                                                                                    |   |
| 17 Status                                                                  | Shows the status for the weather station.                                                                                                    | Q |
| 18 Wind speed                                                              | Shows the actual wind speed.<br>Wind speed and direction exists with two different filtrations. The time<br>constant for the two different filtering's can be set individually.             | ୍ |
| 19 Filtered wind speed                                                     | Shows the actual filtered wind speed.<br>Wind speed and direction exist with two different filtrations. The time<br>constant for the two different filtering's can be set individually.     | ୍ |
| 20 Wind direction<br>Displayed when weather station type<br>= WOW          | Shows the actual wind direction.<br>Wind speed and direction exist with two different filtrations. The time<br>constant for the two different filtering's can be set individually.          | ୍ |
| 21 Filtered wind direction<br>Displayed when weather station type<br>= WOW | Shows the actual filtered wind direction.<br>Wind speed and direction exist with two different filtrations. The time<br>constant for the two different filtering's can be set individually. | ୍ |

Version: WSC 5xx, WSA 5MC, SW Ver 0.86

#### Status

#### 9 Power supply

| PARAMETER:                   | DESCRIPTION:                                           |   |
|------------------------------|--------------------------------------------------------|---|
| 17 Mains status              | Shows the status of the main power supply.             | Q |
|                              | OPTIONS:                                               | _ |
|                              | No mains power                                         |   |
|                              | ОК                                                     |   |
|                              | Warning                                                |   |
| 36 Battery status            | Shows the status of the back-up batteries.             | ୍ |
|                              | OPTIONS:                                               |   |
|                              | Error                                                  |   |
|                              | ОК                                                     |   |
|                              | Charging error                                         |   |
| 18 Back-up batteries voltage | Shows the actual back-up battery voltage.              | ୍ |
| 19 Power supply voltage      | Shows the actual power supply voltage.                 | ୍ |
| 16 Detailed status           | Shows the detailed power supply status.                | ୍ |
| 20 Power supply current      | Shows the actual current drawn from the power supply.  | ୍ |
| 21 Battery temperature       | Shows the actual temperature of the back-up batteries. | Q |

#### Status

#### 11 Connected WSA 5MC [1..30]

| PARAMETER:                                                      | DESCRIPTION:                                                                      |   |
|-----------------------------------------------------------------|-----------------------------------------------------------------------------------|---|
| 20 No connection to associated WSA 5MC                          | The associated overall control module is not accessible via any of the CAN buses. | ୍ |
| Displayed only if connection problem to other WSA 5MC sections. |                                                                                   |   |

Version: WSC 5xx, WSA 5MC, SW Ver 0.86

Page 41 ENGLISH

#### Status

#### 11 CAN

| PA | RAMETER:                      | DESCRIPTION:                                                                                        |      |
|----|-------------------------------|----------------------------------------------------------------------------------------------------|------|
| 16 | MC ID                         | Configures the ID on the CAN bus of the local WSA 5MC.                                              | Q    |
|    |                               | Factory default value: -                                                                            |      |
| 21 | CAN 1 connected.              | CAN 1 connected.                                                                                    | Q    |
| 20 | CAN 2 connected.              | CAN 2 connected.                                                                                    | Q    |
| 22 | Select CAN for monitoring     | The detailed status and error counters will reflect the selected CAN.                               | (hr) |
|    |                               | OPTIONS:                                                                                            |      |
|    |                               | CAN 2                                                                                               |      |
|    |                               | CANI                                                                                                | _    |
| 23 | Received frames               | Shows the number of received CAN frames.                                                            | Q    |
| 24 | Transmitted frames            | Shows the number of transmitted CAN frames.                                                         | O    |
|    |                               |                                                                                                    |      |
| 26 | Tx queue size (transmission). | Tx queue size (transmission).                                                                       | Q    |
| 27 | Tx discarded (transmission).  | Tx discarded (transmission).                                                                        | Q    |
| 28 | Rx discarded (receive).       | Rx discarded (receive).                                                                             | ୍    |
| 39 | Message pool size             | Message pool size                                                                                   | Q    |
| 29 | Last error.                   | Last error.                                                                                         | ୍    |
| 30 | Receive errors.               | Receive errors.                                                                                     | ୍    |
| 31 | Transmit errors.              | Transmit errors.                                                                                    | ୍    |
| 32 | Rx idle time (receive).       | Rx idle time (receive).                                                                             | ୍    |
| 33 | Tx idle time (transmission).  | Tx idle time (transmission).                                                                        | ୍    |
| 38 | CAN Rx Max Queued             | Shows the maximum size that the CAN receive queue has had at any time since booting.                | ୍    |
| 35 | CAN ID conflict, CAN1         | The CAN ID of this device appears already to be in use on CAN1. Possible reasons:                   | Q    |
|    |                               | 1: Two devices have been configured with the same CAN ID.                                           |      |
|    |                               | 2: The two CAN interfaces of the same device have been connected<br>together, which is not allowed. |      |
|    |                               |                                                                                                    |      |

Version: WSC 5xx, WSA 5MC, SW Ver 0.86

| 34 | CAN ID conflict, CAN2 | <ul> <li>The CAN ID of this device appears already to be in use on CAN2.</li> <li>Possible reasons:</li> <li>1: Two devices have been configured with the same CAN ID.</li> <li>2: The two CAN interfaces (CAN1 and CAN2) of the same device have been connected together, which is not allowed.</li> </ul> | Q |
|----|-----------------------|----------------------------------------------------------------------------------------------------|---|
| 45 | Bus error, CAN1       | It is not possible to communicate on the bus cable connected to CAN1.<br>Could be a cable problem or a defect controller board.                                                                                                    | ୍ |
| 44 | Bus error, CAN2       | It is not possible to communicate on the bus cable connected to CAN2.<br>Could be a cable problem or a defect controller board.                                                                                                    | ୍ |

#### Status

#### 12 Network

| PARAMETER:                                                             | DESCRIPTION:                                                                                                    |   |
|------------------------------------------------------------------------|----------------------------------------------------------------------------------------------------|---|
| <b>27</b> Restart to use new ip settings<br>Displayed only if relevant | The system must restart to use the new ip settings.<br>When 'yes' is pressed the system will restart.           | ୍ |
|                                                                        | Factory default value: 10 0 0 1                                                                                 |   |
| 23 DHCP                                                                | Select 'Yes' to enable DHCP (automatic IP address) for the Ethernet interface (automatic IP adress assignment). | ୍ |
|                                                                        | Factory default value: Yes                                                                                      |   |
| 16 IP address                                                          | Specify the IP address of the section.                                                                          | ୍ |
| Displayed only if DHCP disabled                                        | Factory default value: 00 00 00 00                                                                              |   |
| 21 Subnet mask                                                         | Specify the subnet mask of the 20A section.                                                                     | ୍ |
| Displayed only if DHCP disabled                                        | Factory default value: 255 255 255 0                                                                            |   |
| 22 Default gateway                                                     | Specify the default gateway of the 20A section.                                                                 | ୍ |
| Displayed only if DHCP disabled                                        | Factory default value: 10 0 0 1                                                                                 |   |
| 24 IP address                                                          | Shows the IP address of the section.                                                                            | ୍ |
|                                                                        | Factory default value: 00 00 00 00                                                                              |   |
| 25 Subnet mask                                                         | Shows the subnet mask of the 20A section.                                                                       | ୍ |
|                                                                        | Factory default value: 255 255 255 0                                                                            |   |
| 26 Default gateway                                                     | Shows the default gateway of the 20A section.                                                                   | ୍ |
|                                                                        | Factory default value: 10 0 0 1                                                                                 |   |
| 18 Power state network                                                 | Shows the actual power state of the network interface.                                                          | ୍ |
| 19 MAC (upper)                                                         | Shows the first three bytes of the Ethernet MAC address.                                                        | ୍ |
| 20 MAC (lower)                                                         | Shows the last three bytes of the Ethernet MAC address.                                                         | ୍ |

Page 42

Version: WSC 5xx, WSA 5MC, SW Ver 0.86

Page 43 ENGLISH

#### Status

### 10 Slots [1..5]

| PARAMETER:                                                                     | DESCRIPTION:                                                                                                   |   |
|--------------------------------------------------------------------------------|----------------------------------------------------------------------------------------------------|---|
| 16 Hardware type                                                               | Shows the actual hardware type of the module in the slot.                                                      | ୍ |
| <b>19 Firmware version</b><br>Displayed only for 5MC module (Slot 2)           | Shows the software version of the board.                                                                       | Q |
| <b>22 Build time</b><br>Displayed only for 5MC module (Slot 2)                 | Shows the actual release time and date of the WSA 5MC software.                                                | ୍ |
| 20 5PS, 5IO, 5SM, 5S5, 5ML Firmware<br>version<br>Only used in Slot 1,3,4 og 5 | Shows the firmware version of the module in the Slot.<br>If the firmware is too old this is shown as an error. | ୍ |
| <b>21 Temperature</b><br>Displayed only for 5IO module                         | Shows the actual temperature measured on the WSA 5IO board.                                                    | Q |
| <b>32 Release candidate</b><br>Displayed only for 5SM module                   | Release candidate                                                                                              | ୍ |

#### Status

#### 13 Fieldbus [Module]

| PARAMETER:                 | DESCRIPTION:                                                                                      |   |
|----------------------------|---------------------------------------------------------------------------------------------------|---|
| 16 Module type             | Show the connected field bus module type.<br>Some types of modules need bus power to be detected. | ୍ |
|                            | OPTIONS:                                                                                          |   |
|                            | Empty                                                                                             |   |
|                            | KNX                                                                                               |   |
|                            | KNX, no bus or ETS                                                                                |   |
|                            | Unknown module                                                                                    |   |
| 19 ETS application version | Shows the version of the ETS application.                                                         | Q |
| 20 Physical address        | Shows the physical address assigned by ETS.                                                       | Q |

Version: WSC 5xx, WSA 5MC, SW Ver 0.86

Page 44 ENGLISH

#### Status

#### 13 Fieldbus, Object [1..13]

| PARAMETER:                                                                                                    | DESCRIPTION:                                                                                                    |    |
|----------------------------------------------------------------------------------------------------|----------------------------------------------------------------------------------------------------|----|
| 16 Value                                                                                                    | Shows the status of the fields bus connection.                                                                                                    | Q  |
| <b>20 Target motor group output</b><br>Displayed only if object direction in<br>input                             | Shows the actual output that the input applies to the motor groups.                                                                                                    | Q  |
| 23 Source smoke zone(s) output                                                                                    | Shows the actual input from the associated smoke zones.                                                                                                    | Ø, |
| Displayed only if the output is linked<br>to one or more smoke zones.                                             | OPTIONS:Line ALine BResetLine CLine DLine FComfort stopComfort openComfort closeComfort safetyLine B errorLine C errorLine C errorLine C errorLine F errorSine C errorSine Sunit errorMotor group errorMaster slave errorPSU errorPSU varningWeather data errorLocal 'Safety'System error |    |
| <b>26</b> Source motor group(s) output<br>Displayed only if the output is linked<br>to one or more motor group(s) | Shows the actual input from the associated motor group(s).                                                                                                    | Q  |

Version: WSC 5xx, WSA 5MC, SW Ver 0.86

Page 45 ENGLISH

#### Status

#### 16 BACnet IP, Object [1..13]

| PARAMETER:                                                                                                    | DESCRIPTION:                                                                                                    |   |
|----------------------------------------------------------------------------------------------------|----------------------------------------------------------------------------------------------------|---|
| 16 Value                                                                                                    | Shows the status of the fields bus connection.                                                                                                    | ୍ |
| <b>20 Target motor group output</b><br>Displayed only if object direction in<br>input                             | Shows the actual output that the input applies to the motor groups.                                                                                                    | ୍ |
| 23 Source smoke zone(s) output                                                                                    | Shows the actual input from the associated smoke zone(s).                                                                                                    | Q |
| Displayed only if the output is linked<br>to one or more smoke zones.                                             | OPTIONS:Line ALine BResetLine CLine DLine ELine FComfort stopComfort openComfort closeComfort safetyLine A errorLine B errorLine C errorLine E errorLine F errorBreak glass unit errorMotor group errorMaster slave errorPSU errorPSU warningWeather data errorLocal 'Safety'System error |   |
| <b>26</b> Source motor group(s) output<br>Displayed only if the output is linked<br>to one or more motor group(s) | Shows the actual input from the associated motor group(s).                                                                                                    | ୍ |

#### Status

#### 15 Configuration files, USB [All]

PARAMETER:

DESCRIPTION:

18 Power state USB

Shows the actual power state of the USB interface.

| -                                                                                                    |
|----------------------------------------------------------------------------------------------------|
|                                                                                                    |
|                                                                                                    |
|                                                                                                    |
|                                                                                                    |
| - Contract - Contract |
|                                                                                                    |

Version: WSC 5xx, WSA 5MC, SW Ver 0.86

### Status

| PAI | RAMETER:                 | DESCRIPTION:                                                                                                    |
|-----|--------------------------|----------------------------------------------------------------------------------------------------|
| 29  | Configuration chip (NVM) | This chip contains the saved configuration. In case of a hardware error                                                 |
| Dis | splayed only if relevant | with this chip, the configuration cannot be saved.                                                                      |
| 35  | Backup time stamp        | Shows the time stamp. The time stamp is updated each time the configuration is saved as a backup.                       |
| 4   | Unsaved changes          | Shows if there have been changes to the configuration since the last backup was saved. If so, this value will be 'Yes'. |
|     |                          | OPTIONS:                                                                                                    |
|     |                          | No                                                                                                    |
|     |                          | Yes                                                                                                    |
| 57  | Time for service         | Shows if it is time for service.                                                                                        |
|     |                          | OPTIONS:                                                                                                    |
|     |                          | No                                                                                                    |
|     |                          | Yes                                                                                                    |

Version: WSC 5xx, WSA 5MC, SW Ver 0.86

(h)

J.

### View all details

| 4 Motor line [ALL] |    | lotor line [ALL]                   |                                                                                                    |
|--------------------|----|------------------------------------|----------------------------------------------------------------------------------------------------|
|                    | РА | RAMETER:                           | DESCRIPTION:                                                                                                    |
|                    | 16 | Discover on MotorLink <sup>®</sup> | By pressing 'Discover MotorLink <sup>®</sup> ' all the window motors and locking<br>motors (WMBs) on all MotorLink <sup>®</sup> outputs are discovered.<br>If no errors are found, this number will be eqvialent to the actual number<br>of connected motors and locking motors (WMBs). |
|                    | 17 | Manual hand position               | Position with manual priority to an position relative to actual position of the motor (open/stop/close).                                                                                                    |

Version: WSC 5xx, WSA 5MC, SW Ver 0.86

#### View all details

| PARAMETER:                           | DESCRIPTION:                                                                     |   |
|--------------------------------------|----------------------------------------------------------------------------------|---|
| 16 Motor type                        | Shows the type of the actual motor output.                                       |   |
|                                      | OPTIONS:                                                                         |   |
|                                      | None                                                                             |   |
|                                      | MotorLink®                                                                       |   |
|                                      | ±24V motor                                                                       |   |
| 67 Status                            | Shows the status of the motor line.                                              |   |
| 17 Expected no. of motors            | Specify the number of motors that are connected on this motorline                | 1 |
| Displayed if motor type = MotorLink® | (except locking motors (WMBs)) or if there are magnetic clamps.                  |   |
|                                      | Choose between:                                                                  |   |
|                                      | None = no motors on the motorline, $1 = $ one motor $(1 \times -1)$ , $2 = $ two |   |
|                                      | motors (2 x -2), $3$ =three motors (3 x -3), $4$ =tour motors (4 x -4).          |   |
|                                      | Nagnetic clamp = the output has voltage until it is triggered by diarm.          |   |
|                                      | Discover' (is used in two situations):                                           |   |
|                                      | 1 When the touchscreen informs that there is a discremancy between               |   |
|                                      | the specified number of motors and the detected number of motors                 |   |
|                                      | Press 'Discover' to discover the number of connected motors on the line          |   |
|                                      | The number will be displayed and the number can now be compared to               |   |
|                                      | the entered number of motors.                                                    |   |
|                                      | changed or the number of motors has been changed.                                |   |
|                                      | OPTIONS:                                                                         |   |
|                                      | None                                                                             |   |
|                                      | 1                                                                                |   |
|                                      | 2                                                                                |   |
|                                      | 3                                                                                |   |
|                                      | 4                                                                                |   |
|                                      | Magnetic clamp                                                                   |   |
|                                      | Not set                                                                          |   |
|                                      | Discover                                                                         |   |
|                                      | Factory default value: Not set                                                   |   |

#### 60 No. of found motors

Shows the number of motors detected on the motor line.

Displayed only if the motor configuration does not correspond with the discovered motor status. Q

Version: WSC 5xx, WSA 5MC, SW Ver 0.86

Page 49

| <b>19 Motor configuration</b><br>Displayed if motor type = ±24V motor         | Choose between:<br>None = no motors connected on the motor line.<br>No cable monitoring = the motors on the line has no cable monitoring.<br>3 wire cable monitoring = with 3 wire cable monitoring (notice: the type<br>is to be set in the next step).<br>Magnetic clamp = the output has voltage until it is triggered by alarm.<br>Magnetic clamp, 3 w. monitoring = magnetic clamp and cable monitiring.<br>Not set = factory setting. | Z                                                                                                    |
|-------------------------------------------------------------------------------|----------------------------------------------------------------------------------------------------|----------------------------------------------------------------------------------------------------|
|                                                                               | OPTIONS:<br>None<br>No cable monitoring<br>3 wire cable monitoring<br>Magnetic clamp<br>Magnetic clamp, 3 w. surveillance<br>Not set<br>Pyrotechnic gas generator<br>Alarm output                                                                                                    |                                                                                                    |
|                                                                               | Factory default value: Not set                                                                                                    |                                                                                                    |
| <b>79 Wire cable check type</b><br>Displayed if 3 wire cable monitoring       | Specify the type (WSA 423 or WSA 510) of the 3-wire cable check end module.                                                                                                    | 7                                                                                                    |
|                                                                               | Diodes (WSA 432)<br>10kOhm resistors (WSA 510)<br>10kOhm resistors, simple (WSA 510)<br>None                                                                                                    |                                                                                                    |
|                                                                               | Factory default value: 10kOhm resistors (WSA 510)                                                                                                    |                                                                                                    |
| <b>20 Discover motors</b><br>Displayed if motor type = MotorLink <sup>®</sup> | Specify if the system shall detect the motors on the motor line.<br>The function is used, if changes has been made in the cable connection, if<br>replacement of a motor has been done or the number of motors has<br>been changed.                                                                                                    | Image: Second second second |
| <b>66 Stroke time</b><br>Displayed if motor type = ±24V motor                 | Specify the time it takes the motor to run from fully closed position to fully open.                                                                                                    | 1                                                                                                    |
|                                                                               | Factory default value: 60 s                                                                                                    |                                                                                                    |
| 21 Motor group                                                                | Specify the number of the motor group to which the motorline is to be<br>associated with<br>One or more motor lines can be associated to the same motor group. All<br>the motor lines in the group will be operated at the same time on the<br>break glass unit/keypads of the group.                                                                                                    | Z                                                                                                    |
|                                                                               | Factory default value: None                                                                                                    |                                                                                                    |
| 22 Close from field bus                                                       | Shows if 'close' is received from the field bus module.                                                                                                    | Q                                                                                                    |
| 81 Close from BACnet IP                                                       | Shows if 'close' is received from BACnet IP.                                                                                                    | Q                                                                                                    |
| 23 Max comfort pos. field bus                                                 | Shows the maximum allowed opening limitation with comfort priority set by the field bus.                                                                                                    | ୍                                                                                                    |
| 80 Max comfort pos. BACnet IP                                                 | Shows the maximum allowed opening limitation with comfort priority set by BACnet IP.                                                                                                    | ୍ଦ୍                                                                                                    |

Version: WSC 5xx, WSA 5MC, SW Ver 0.86

Page 50

| 24 Max. comfort pos. motor gr.                                                                                                    | Shows the maximum allowed opening limitation with comfort priority set by the associated motor group.                                                                                                    | ୍    |
|----------------------------------------------------------------------------------------------------|----------------------------------------------------------------------------------------------------|------|
| 25 Manual absolute position                                                                                                    | For manual operation of the opening with +1/-1, +10/-10 or max/min.                                                                                                    | (hr) |
| 26 Manual relative position                                                                                                    | For manual operation of the connected actuators on the line with manuel priority (open/stop/close).                                                                                                    | J.   |
| 27 Automatic position                                                                                                    | Position with comfort priority to an absolute position.                                                                                                    | 2 m  |
| 28 Heat / smoke position                                                                                                    | Position with heat / smoke priority.                                                                                                    | ୍    |
| 29 Disable auto. Position                                                                                                    | Specify if the position is to be disabled with automatic/comfort priority. OPTIONS: No Yes Factory default value: No                                                                                                    | Z    |
| 30 Disable hand position                                                                                                    | Specify if the positions with manual priority is to be disabled.<br>OPTIONS:<br>No<br>Yes<br>Factory default value: No                                                                                                    | 1    |
| 31 Actual maximum position                                                                                                    | Shows the actual resulting maximum opening.<br>This is the lowest value of all limiting inputs.                                                                                                    | ୍    |
| 32 Actual position                                                                                                    | Shows the actual opening of the connected motors.                                                                                                    | Q    |
| <b>18 Expected no. of locking motors</b><br>Displayed if motor type = MotorLink®                                                               | Specify the number of locking motors (WMBs) that are connected on the<br>motor line.<br>If the number discrepancy the detected number a hardware error is<br>displayed.<br><b>OPTIONS:</b><br>None<br>1<br>2<br>Discovering<br>Factory default value: None | Z    |
| <b>61</b> No. of found locking motors<br>Displayed only if the motor<br>configuration does not correspond<br>with the discovered motor status. | Shows the actual number of locking motors (WMBs) detected on the motor line.                                                                                                    | ୍    |
| 33 Comfort min. Position                                                                                                    | Specify the minimum allowed position with comfort priority.          Factory default value:       0%                                                                                                    | 7    |
| 34 Comfort max. position                                                                                                    | Specify the maximum allowed position with comfort priority.                                                                                                    | 1    |

Version: WSC 5xx, WSA 5MC, SW Ver 0.86

| 35 Smoke / heat max. pos.                                                  | Specify the maximum allowed position with smoke / heat priority.                                                                                                    | -/- |
|----------------------------------------------------------------------------|----------------------------------------------------------------------------------------------------|-----|
| Displayed if motor type = MotorLink <sup>®</sup>                           | Factory default value: 100%                                                                                                    |     |
| <b>36 Smoke / heat speed</b><br>Displayed if motor type = MotorLink®       | Specify the motor speed during smoke alarm.<br>The speed is relative to the maximum speed of the motor type.                                                                                                    | 1   |
|                                                                            | Factory default value: 100%                                                                                                    |     |
| <b>37 Manual speed</b><br>Displayed if motor type = MotorLink <sup>®</sup> | Specify the opening speed that the motor shall run at when operated manually on a keypad.<br>The speed is a percentige of the max speed of the motor.                                                                                                    | 1   |
|                                                                            | Factory default value: 75%                                                                                                    |     |
| <b>38 Auto. speed</b><br>Displayed if motor type = MotorLink®              | Specify the opening speed that the motor shall run at when automatic comfort ventilation.<br>The speed is a percentige of the max speed of the motor.                                                                                                    | 7   |
|                                                                            | Factory default value: 30%                                                                                                    |     |
| 39 Temp. manual timer                                                      | Shows the remaining time of the manual priority timer.<br>If the value is '0', the timer is not active.                                                                                                    | ୍   |
| 40 Manual command - auto. off<br>period                                    | Specify for how long the automatic/comfort priority is to be ignored after a manual action has been done e.g. an opening on the keypad.                                                                                                    | 1   |
|                                                                            | Factory default value: 30 min.                                                                                                    |     |
| <b>41 Manual grace timer</b><br>Displayed only if relevant                 | Shows the remaining time of the manual grace timer.<br>This is a safety feature so after a closing command the window can still<br>be manually operated in a short time.<br>If the value is '0', the timer is not active.                                                                                                    | ୍   |
| 42 Man. operation after auto. comm.                                        | Specify for how long time it should be possible to operate the motor<br>group (e.g. on a keypad), after the system has given an automatic<br>command (e.g. close).<br>Within this period it is possible to operate manually e.g. to release a<br>stocked person (human safety).<br>If this feature is not needed the value is set to '0'. | 1   |
|                                                                            | Factory default value: 30 s                                                                                                    |     |
| 43 Retry during alarm                                                      | Specify if the motors are to be reactivated for 30 minutes during a heat / smoke situation.<br>Function as specified in EN12101-9, 5.2.1.5.                                                                                                    | 1   |
|                                                                            | Factory default value: No                                                                                                    |     |
| 76 Open threshold                                                          | Threshold used for the 'Open status'.<br>If the actual position is higher than this value, the 'open' status is active.                                                                                                    | 1   |
|                                                                            | Factory default value: 95%                                                                                                    |     |
| 77 Open status                                                             | Shows the 'Open' status.<br>If the actual opening position is higher than the 'Open threshold' this<br>status is active.                                                                                                    | ୍   |

Version: WSC 5xx, WSA 5MC, SW Ver 0.86

Page 52

| <b>71 Max. unexpected overcurent</b><br>Displayed if motor type = MotorLink®               | Specify the number of times an overcurrent must be detected before the<br>0%-point of the motor is updated.<br>When the motor position reaches fully open or fully closed the<br>'unexpected breaks' counter is reset.<br>If the value is set to 0, the 0%-point will never be changed.<br>It is recommended to set the value to 0 after the correct 0% point<br>(closed) is found.                    |                                                                                                    |
|--------------------------------------------------------------------------------------------|----------------------------------------------------------------------------------------------------|----------------------------------------------------------------------------------------------------|
| 90 Max. unexpected overcurent<br>(motor)<br>Displayed if motor type = MotorLink®           | Specify the number of times an overcurrent must be detected before the 0%-point of the motor is updated.<br>When the motor position reaches fully open or fully closed the 'unexpected breaks' counter is reset.<br>If the value is set to 0, the 0%-point will never be changed.<br>It is recommended to set the value to 0 after the correct 0% point (closed) is found.<br>Factory default value: 0 |                                                                                                    |
| 72 Locking motor overcurrent is<br>locked Displayed if motor type = MotorLink <sup>®</sup> | Only relevant for locking motor type WMB 0xM.<br>Configure, if the locking motor should be concerned as 'locked', if an<br>overcurrent is detected during locking before reaching the end-switch.<br>OPTIONS:<br>No<br>Yes<br>Factory default value: No                                                                                                    | Z                                                                                                    |
| 68 Error                                                                                   | Shows the error status of the motor line.                                                                                                    | Q                                                                                                    |
| 69 Closed                                                                                  | Shows if all motors on the motor line is closed. If locking motors are present, they are also locked.                                                                                                    | ୍                                                                                                    |
| 70 Retransmit time                                                                         | Specify the retransmit interval time for sending unchanged values on the connected field bus module.                                                                                                    | 1                                                                                                    |
|                                                                                            |                                                                                                    |                                                                                                    |
| <b>89 Direction change delay time.</b><br>Displayed if motor type = ±24V motor             | Direction change delay time.<br><u>Factory default value:</u> 500 ms                                                                                                    | <u>"</u>                                                                                                    |
| 91 Pyrotechnic gas generator<br>disabled                                                   | Set this to test the system without activating the pyrotechnic gas<br>generator on this output.<br>As long as this setting is active an error will be shown on this output.                                                                                                    | < href="http://www.inter-states-states-state |
| 92 Sequential control type                                                                 | Configure the sequential control type None, Open or Close. When Open<br>or Close is selected the sequential control becomes active. The<br>parameters 'Position limitation', 'Invert' and 'Position logic' define the<br>conditions under which the constrained motor line can move beyond the<br>defined limitation.                                                                                  | 7                                                                                                    |
|                                                                                            | Factory default value: None                                                                                                    |                                                                                                    |
| 93 Sequential control position limit                                                       | Configures the position limitation when sequential control is active.                                                                                                    | 7                                                                                                    |
|                                                                                            | Factory default value: 0%                                                                                                    |                                                                                                    |

Version: WSC 5xx, WSA 5MC, SW Ver 0.86

Page 53

| 102 Sequential control position limit                                                                                                    | Configures the open / close position limitation when sequential control is active.                                                                                                    | 1                            |
|----------------------------------------------------------------------------------------------------|----------------------------------------------------------------------------------------------------|------------------------------|
|                                                                                                    | Factory default value: Closed 0%                                                                                                    |                              |
| 94 Sequential control with                                                                                                    | Configures what the Motor line is to control together with.<br>Motor Line, Local input, KNX input, BACnet input or a delay timer.                                                                                                    | 7                            |
|                                                                                                    | Factory default value: Motor line                                                                                                    |                              |
| 95 Sequential control with no                                                                                                    | Configures with which number the sequential control should work.                                                                                                    | -//-                         |
|                                                                                                    | Factory default value: -                                                                                                    |                              |
| 96 Sequential control position logic                                                                                                    | Configures if the sequential control is active if position is greater than or equal or less than or equal.                                                                                                    | 7                            |
|                                                                                                    | Factory default value: Greater than or equal                                                                                                    |                              |
| 97 Sequential control position                                                                                                    | Configures the sequential control position threshold to compare the actual position of the controled motor line with.                                                                                                    | 7                            |
|                                                                                                    | Factory default value: 0%                                                                                                    |                              |
| 103 Sequential control position                                                                                                    | Configures the sequential control open / close position threshold with which the actual position of the sequential control motor line is compared with.                                                                                                    | 7                            |
|                                                                                                    | Factory default value: Closed 0%                                                                                                    |                              |
| 98 Sequential control invert                                                                                                    | Configures if the state of the control input should be inverted.                                                                                                    | -/-                          |
|                                                                                                    |                                                                                                    |                              |
| Displayed only if relevant                                                                                                    | Factory default value: No                                                                                                    | _                            |
| Displayed only if relevant 99 Sequential control max. wait time                                                                                                    | Factory default value:NoConfigures the maximal time a command is pending due to sequential<br>control.If the timer runs out the window will continue its movement.                                                                                                    | Z                            |
| Displayed only if relevant 99 Sequential control max. wait time                                                                                                    | Factory default value:       No         Configures the maximal time a command is pending due to sequential control.         If the timer runs out the window will continue its movement.         Factory default value:       0 s                                                                                                    | Z                            |
| Displayed only if relevant<br>99 Sequential control max. wait time<br>104 Reclose<br>Displayed if motor type = ±24V motor                                                                                                    | Factory default value:       No         Configures the maximal time a command is pending due to sequential control.       If the timer runs out the window will continue its movement.         Factory default value:       0 s         Configures if a motor output that is considered to be closed (actual position 0%) should be reclosed (output activated in closed direction) when a close condition occurs.                                                                                                    | Z                            |
| Displayed only if relevant<br>99 Sequential control max. wait time<br>104 Reclose<br>Displayed if motor type = ±24V motor                                                                                                    | Factory default value:       No         Configures the maximal time a command is pending due to sequential control.       If the timer runs out the window will continue its movement.         Factory default value:       0 s         Configures if a motor output that is considered to be closed (actual position 0%) should be reclosed (output activated in closed direction) when a close condition occurs.         Factory default value:       Yes                                                                                                    | 7                            |
| Displayed only if relevant<br>99 Sequential control max. wait time<br>104 Reclose<br>Displayed if motor type = ±24V motor<br>62 Motor hardware version                                                                                                    | Factory default value:       No         Configures the maximal time a command is pending due to sequential control.       If the timer runs out the window will continue its movement.         Factory default value:       0 s         Configures if a motor output that is considered to be closed (actual position 0%) should be reclosed (output activated in closed direction) when a close condition occurs.         Factory default value:       Yes         Shows the hardware versions of the connected motors.                                                                                                    | 2                            |
| Displayed only if relevant<br>99 Sequential control max. wait time<br>104 Reclose<br>Displayed if motor type = ±24V motor<br>62 Motor hardware version<br>Displayed if motor type = MotorLink®                                                                                                    | Factory default value:NoConfigures the maximal time a command is pending due to sequential<br>control.If the timer runs out the window will continue its movement.Factory default value:0 sConfigures if a motor output that is considered to be closed (actual<br>position 0%) should be reclosed (output activated in closed direction)<br>when a close condition occurs.Factory default value:YesShows the hardware versions of the connected motors.                                                                                                    | 2                            |
| Displayed only if relevant<br>99 Sequential control max. wait time<br>104 Reclose<br>Displayed if motor type = ±24V motor<br>62 Motor hardware version<br>Displayed if motor type = MotorLink®<br>64 Motor software versions<br>Displayed if motor type = MotorLink®                                                                                                    | Factory default value:NoConfigures the maximal time a command is pending due to sequential<br>control.If the timer runs out the window will continue its movement.Factory default value:0 sConfigures if a motor output that is considered to be closed (actual<br>position 0%) should be reclosed (output activated in closed direction)<br>when a close condition occurs.Factory default value:YesShows the hardware versions of the connected motors.Shows the firmware versions of the connected motors.                                                                                                    |                              |
| Displayed only if relevant<br>99 Sequential control max. wait time<br>104 Reclose<br>Displayed if motor type = ±24V motor<br>62 Motor hardware version<br>Displayed if motor type = MotorLink®<br>64 Motor software versions<br>Displayed if motor type = MotorLink®<br>100 Team size                                                                                                    | Factory default value:       No         Configures the maximal time a command is pending due to sequential control.       If the timer runs out the window will continue its movement.         Factory default value:       0 s         Configures if a motor output that is considered to be closed (actual position 0%) should be reclosed (output activated in closed direction) when a close condition occurs.         Factory default value:       Yes         Shows the hardware versions of the connected motors.         Shows the firmware versions of the connected motors.         Shows the team size of the motors. |                              |
| Displayed only if relevant<br>99 Sequential control max. wait time<br>104 Reclose<br>Displayed if motor type = ±24V motor<br>62 Motor hardware version<br>Displayed if motor type = MotorLink®<br>64 Motor software versions<br>Displayed if motor type = MotorLink®<br>100 Team size                                                                                                    | Factory default value:       No         Configures the maximal time a command is pending due to sequential control.       If the timer runs out the window will continue its movement.         Factory default value:       0 s         Configures if a motor output that is considered to be closed (actual position 0%) should be reclosed (output activated in closed direction) when a close condition occurs.         Factory default value:       Yes         Shows the hardware versions of the connected motors.         Shows the firmware versions of the connected motors.         Shows the team size of the motors. | ₹<br>₹<br>Q<br>Q<br>Q        |
| Displayed only if relevant         99 Sequential control max. wait time         104 Reclose         Displayed if motor type = ±24V motor         62 Motor hardware version         Displayed if motor type = MotorLink®         64 Motor software versions         Displayed if motor type = MotorLink®         100 Team size         54 Motor 1's serial number         Displayed if motor type = MotorLink® | Factory default value:NoConfigures the maximal time a command is pending due to sequential<br>control.If the timer runs out the window will continue its movement.Factory default value:0 sConfigures if a motor output that is considered to be closed (actual<br>position 0%) should be reclosed (output activated in closed direction)<br>when a close condition occurs.Factory default value:YesShows the hardware versions of the connected motors.Shows the firmware versions of the connected motors.Shows the team size of the motors.Parameter of the motor (can not be changed).                                       | <u>୮</u><br>୮<br>୦<br>୦<br>୦ |

Version: WSC 5xx, WSA 5MC, SW Ver 0.86

Page 54

| 56 Motor 3's serial number                                                                                                    | Parameter of the motor (can not be changed).                                                                                                 | Q                      |
|----------------------------------------------------------------------------------------------------|----------------------------------------------------------------------------------------------------|------------------------|
| Displayed if motor type = MotorLink®                                                                                                    |                                                                                                    |                        |
| 57 Motor 4's serial number                                                                                                    | Parameter of the motor (can not be changed).                                                                                                 | Ø                      |
| Displayed if motor type = MotorLink®                                                                                                    |                                                                                                    |                        |
| 45 Motor max. Speed                                                                                                    | Parameter of the motor (can not be changed).                                                                                                 | O,                     |
| Displayed if motor type = MotorLink®                                                                                                    |                                                                                                    |                        |
| 50 Locking motor config. flags                                                                                                    | Parameter of the motor (can not be changed).                                                                                                 | Ø.                     |
| Displayed if motor type = MotorLink®                                                                                                    |                                                                                                    |                        |
| 51 Chain length                                                                                                    | Parameter of the motor (can not be changed).                                                                                                 | Ø.                     |
| Displayed if motor type = MotorLink®                                                                                                    |                                                                                                    |                        |
| 53 Service position                                                                                                    | Parameter of the motor (can not be changed).                                                                                                 | Ø.                     |
| Displayed if motor type = MotorLink®                                                                                                    |                                                                                                    |                        |
| 63 Locking motor hardware version                                                                                                    | Shows the hardware versions of the connected locking motors (WMBs).                                                                          | Ø.                     |
| Displayed if motor type = MotorLink®                                                                                                    |                                                                                                    |                        |
| 65 Locking motor software versions                                                                                                    | Shows the firmware versions of the connected locking motors (WMBs).                                                                          | Ø                      |
| Displayed if motor type = MotorLink®                                                                                                    |                                                                                                    |                        |
| 101 Locking motor team size                                                                                                    | Shows the team size of the locking motors.                                                                                                   | Ø                      |
| Displayed if motor type = MotorLink®                                                                                                    |                                                                                                    |                        |
| Displayed if motor type - motor link                                                                                                    |                                                                                                    |                        |
| 58 Locking motor 1's serial number                                                                                                    | Parameter of the motor (can not be changed).                                                                                                 | Ø                      |
| 58 Locking motor 1's serial number<br>Displayed if motor type = MotorLink®                                                                                                    | Parameter of the motor (can not be changed).                                                                                                 | ୍                      |
| <ul> <li>58 Locking motor 1's serial number</li> <li>Displayed if motor type = MotorLink®</li> <li>59 Locking motor 2's serial number</li> </ul>                                                                                                    | Parameter of the motor (can not be changed).<br>Parameter of the motor (can not be changed).                                                 | 0                      |
| <ul> <li>58 Locking motor 1's serial number</li> <li>Displayed if motor type = MotorLink®</li> <li>59 Locking motor 2's serial number</li> <li>Displayed if motor type = MotorLink®</li> </ul>                                                                     | Parameter of the motor (can not be changed).<br>Parameter of the motor (can not be changed).                                                 | ୍ତ୍<br>ତ୍              |
| <ul> <li>58 Locking motor 1's serial number</li> <li>Displayed if motor type = MotorLink®</li> <li>59 Locking motor 2's serial number</li> <li>Displayed if motor type = MotorLink®</li> <li>46 Locking motor max. speed</li> </ul>                                | Parameter of the motor (can not be changed).<br>Parameter of the motor (can not be changed).<br>Parameter of the motor (can not be changed). | <b>ି</b><br>ତ୍ର<br>ତ୍ର |
| <ul> <li>58 Locking motor 1's serial number<br/>Displayed if motor type = MotorLink®</li> <li>59 Locking motor 2's serial number<br/>Displayed if motor type = MotorLink®</li> <li>46 Locking motor max. speed<br/>Displayed if motor type = MotorLink®</li> </ul> | Parameter of the motor (can not be changed).Parameter of the motor (can not be changed).Parameter of the motor (can not be changed).         | ତ୍<br>ତ୍<br>ତ୍         |

Version: WSC 5xx, WSA 5MC, SW Ver 0.86

Page 55 ENGLISH

### View all details

| PAI | RAMETER:                                 | DESCRIPTION:                                                                                               |      |
|-----|------------------------------------------|----------------------------------------------------------------------------------------------------|------|
| 16  | Controlling smoke zone                   | Specify the number of the smoke zone that controls the motor group.                                        | -//  |
|     |                                          | Factory default value: None                                                                                | _    |
| 17  | Actual smoke position                    | Shows the actual position with heat and smoke priority set to the motor group.                             | Q    |
| 41  | Alarm delay timer                        | Shows the delay of the command to the motor lines after an alarm is                                        | Ø,   |
| Dis | played only if relevant                  | triggered.<br>Os (0 sec.) = the alarm command is forwarded with no delay.                                  |      |
| 18  | Manual absolute position                 | Specify the position $(+1 - 1 + 10 - 10 min max)$ with manual priority to an absolute postion.             | J.   |
| 19  | Manual relative position                 | Specify the realative position with manual priority (open, stop, close).                                   | 2 lm |
| 20  | Automatic opening                        | Shows the last automatic position command sent to the motor group.                                         | Q    |
| 21  | Field bus max. comfort pos.<br>motor gr. | Specify the maximum allowed position with manual or comfort priority.                                      | 7    |
|     | C                                        | Factory default value: 100%                                                                                |      |
| 89  | BACnet IP max. comfort pos.<br>motor gr. | Specify the maximum allowed position with manual or comfort priority.                                      | 1    |
|     |                                          | Factory default value: 100%                                                                                |      |
| 22  | Actual status                            | Shows the actual status of the motor group.                                                                | Ø    |
|     |                                          | OPTIONS:                                                                                                   |      |
|     |                                          | Motor line error                                                                                           |      |
|     |                                          | Closed                                                                                                    |      |
|     |                                          | Not closed                                                                                                 |      |
|     |                                          | High wind speed                                                                                            |      |
|     |                                          | Safety input                                                                                               |      |
|     |                                          | Open                                                                                                    |      |
|     |                                          | Input error                                                                                                |      |
| 23  | Actual maximum position                  | Shows the actual resulting maximum opening limitation.<br>This is the lowest value of all limiting inputs. | Q    |
| 24  | No. of associated break glass units      | Shows the number of comfort inputs on break glass units that are associated to the motor group.            | Q    |
| 25  | No. of associated local inputs           | Shows the number of local inputs that are associated to the motor group.                                   | Q    |
| 26  | No. of associated motor lines            | Shows the number of motor lines that is associated to this motor group.                                    | Q    |
| 34  | No. of associated field bus inputs       | Shows the number of field bus inputs that are associated to the motor                                      | Q    |

Version: WSC 5xx, WSA 5MC, SW Ver 0.86

Page 56

| 38               | No. of associated BACnet IP inputs                      | Shows the number of field bus inputs that are associated to the motor group.                                                                                                    | ୍        |
|------------------|---------------------------------------------------------|----------------------------------------------------------------------------------------------------|----------|
| 27               | Smoke maximum position                                  | Specify the maximum allowed position during heat and smoke.<br>This value vil limit the position set by the smoke zone.<br>Normally the value is set to 100%.                                                                         | 1        |
|                  |                                                         | Factory default value: 100%                                                                                                    |          |
| 28               | Comfort maximum position                                | Specify the maximum allowed position during manual or comfort. This value will limit the position set by manual or comfort commands.                                                                                                  | 1        |
|                  |                                                         | Factory default value: 100%                                                                                                    |          |
| 29               | Comfort safety maximum position                         | Specify the maximum position during manual or comfort when a safety input associated the motor group is active.                                                                                                    | 7        |
|                  |                                                         | Factory default value: 0%                                                                                                    |          |
| 30               | Comfort wind maximum position                           | Specify the maximum position during manual or comfort when the wind speed has exceeded the safety wind speed threshold.                                                                                                    | 1        |
|                  |                                                         | Factory default value: 0%                                                                                                    |          |
| 31               | Comfort open position                                   | Specify the position that is used in the event, when a 'comfort-open' command is sent to the motor group.                                                                                                    | 7        |
|                  |                                                         | Factory default value: 15%                                                                                                    |          |
| 43               | Comfort open close time                                 | Specify an optional time out to close the windows after a comfort open event.<br>If 0 is specified the windows will not be closed automatically.                                                                                      | 7        |
|                  |                                                         | Factory default value: 0 s                                                                                                    |          |
| <b>44</b><br>Dis | Comfort open remaining time<br>splayed only if relevant | Shows the remaining time of the comfort open.                                                                                                    | ୍        |
| 32               | Comfort maximum wind speed                              | Specify the safety wind speed threshold.<br>If this limit is exceeded the position of the motor group is limited to the<br>'comfort safety maximum position'.<br>If the value is set to 0 the wind speed safety function is disabled. | 7        |
|                  |                                                         | Factory default value: 0.0 m/s                                                                                                    |          |
| 33               | Retransmit time                                         | Specify the retransmit interval time for sending unchanged values on the connected field bus module.                                                                                                    | <u>/</u> |
|                  |                                                         | Factory default value: 300 s                                                                                                    |          |
| 36               | Use 'safety' from smoke zone                            | Specify is the 'safety' signal from the smoke zone should be used in the motor group.                                                                                                    | 7        |
|                  |                                                         | OPTIONS:<br>No<br>Yes                                                                                                    |          |
|                  |                                                         | Factory default value: Yes                                                                                                    |          |
|                  |                                                         |                                                                                                    |          |

Version: WSC 5xx, WSA 5MC, SW Ver 0.86

| 37 | Wind directions, where to close during alarm | Specify the wind driections where the windows in the motor group shold close during wind dependant heat & smoke ventilation.<br>The direction interval is ±7 ° around the shown direction. |
|----|----------------------------------------------|----------------------------------------------------------------------------------------------------|
|    |                                              | OPTIONS:                                                                                                    |
|    |                                              | 0°                                                                                                    |
|    |                                              | 15°                                                                                                    |
|    |                                              | 30°                                                                                                    |
|    |                                              | 45°                                                                                                    |
|    |                                              | 60°                                                                                                    |
|    |                                              | 75°                                                                                                    |
|    |                                              | 90°                                                                                                    |
|    |                                              | 105°                                                                                                    |
|    |                                              | 120°                                                                                                    |
|    |                                              | 135°                                                                                                    |
|    |                                              | 150°                                                                                                    |
|    |                                              | 165°                                                                                                    |
|    |                                              | 180°                                                                                                    |
|    |                                              | 195°                                                                                                    |
|    |                                              | 210°                                                                                                    |
|    |                                              | 225°                                                                                                    |
|    |                                              | 240°                                                                                                    |
|    |                                              | 255°                                                                                                    |
|    |                                              | 270°                                                                                                    |
|    |                                              | 285°                                                                                                    |
|    |                                              | 300°                                                                                                    |
|    |                                              | 315°                                                                                                    |
|    |                                              | 330°                                                                                                    |
|    |                                              | 345°                                                                                                    |
|    |                                              | Factory default value: None                                                                                                    |
| 40 | Alarm delay                                  | Specify the delay activation of the motor lines after an alarm is received.                                                                                                    |
|    |                                              | Os (O sec.) = the alarm command is activated with no delay.                                                                                                    |
|    |                                              |                                                                                                    |
|    |                                              | Factory default value: 0 s                                                                                                    |
| 42 | Close at mains error                         | Specify if the motor group should be closed when a mains error becomes                                                                                                    |
|    |                                              | This is 30 minutes after missing mains voltage is detected                                                                                                    |
|    |                                              |                                                                                                    |
|    |                                              | Factory default value: Yes                                                                                                    |

ENGLISH

Version: WSC 5xx, WSA 5MC, SW Ver 0.86

Page 58 ENGLISH

#### View all details

| PARAMETER:              | DESCRIPTION:                                                                                                    |   |
|-------------------------|----------------------------------------------------------------------------------------------------|---|
| 17 Bus topology is ring | Specify if the bus topology of the break glass unit bus is closed (Yes) or<br>not closed (No).<br>If the setting is set to 'Yes' an error message will appear if the ring is<br>broken. | 7 |
|                         | OPTIONS:                                                                                                    |   |
|                         | No                                                                                                    |   |
|                         | Yes                                                                                                    |   |
|                         | Factory default value: Yes                                                                                                    |   |
| 18 Ring bus status      | Shows the actual status of the break glass unit bus, if it is a closed ring or not.                                                                                                    | C |
|                         | OPTIONS:                                                                                                    |   |
|                         | No                                                                                                    |   |
|                         | Yes                                                                                                    |   |
| 19 SHE bus 1 is OK      | Showns if bus connection 1 is okay.                                                                                                    | C |
|                         | If there is no break glass units on the connected bus line, or the                                                                                                    |   |
|                         | connection is not used, the status will not be OK.                                                                                                    |   |
|                         | OPTIONS:                                                                                                    |   |
|                         | No                                                                                                    |   |
|                         | Yes                                                                                                    |   |
| 20 SHE bus 2 is OK      | Showns if bus connection 2 is okay.                                                                                                    | C |
|                         | If there is no break glass units on the connected bus line, or the                                                                                                    |   |
|                         | connection is not used, the status will not be OK.                                                                                                    |   |
|                         | OPTIONS:                                                                                                    |   |
|                         | No                                                                                                    |   |
|                         | Tes                                                                                                    |   |
| 21 Bus error            | Shows if there is a general error on the break glass unit bus.                                                                                                    | C |
|                         | The is only relevant if the bus topology is set to fing .                                                                                                    |   |
|                         | OPTIONS:                                                                                                    |   |
|                         | No                                                                                                    |   |
|                         | Yes                                                                                                    |   |

Version: WSC 5xx, WSA 5MC, SW Ver 0.86

Page 59 ENGLISH

### View all details

| 5 | Break | glass unit | [130] |
|---|-------|------------|-------|
| 5 | DICAN | giass unit | [120] |

| PARAMETER:                                     | DESCRIPTION:                                                                                                    |   |
|------------------------------------------------|----------------------------------------------------------------------------------------------------|---|
| 35 Device type                                 | Device type                                                                                                    | Q |
|                                                | <u>OPTIONS:</u><br>WSK 501/2<br>WSK 503/4<br>Unknown                                                                                                    |   |
| 16 Serial number                               | Shows the serial number for the connected break glass unit.<br>The serial number is unique for this break glass unit and the seerial<br>number is also stated on the label of the break glass unit.   | ୍ |
| 17 Associated smoke zone                       | Specify the smore zone which the break glass unit shall operate.                                                                                                    | 7 |
|                                                | Factory default value: None                                                                                                    |   |
| 31 Use comfort inputs in smoke zone            | Specify if the comfort inputs should be associated with the smoke zone.          OPTIONS:         No         Yes                                                                                      | 1 |
|                                                | Factory default value: Yes                                                                                                    |   |
| 18 Threshold for open-circuit smoke<br>sensor  | Threshold for open-circuit smoke sensor                                                                                                    |   |
|                                                | Factory default value: 4                                                                                                    |   |
| 20 Threshold for active smoke sensor           | Threshold for active smoke sensor                                                                                                    |   |
|                                                | Factory default value: 23                                                                                                    |   |
| 19 Threshold for short-circuit smoke<br>sensor | Threshold for short-circuit smoke sensor                                                                                                    |   |
|                                                | Factory default value: 111                                                                                                    |   |
| 21 Device status                               | Device status                                                                                                    | Q |
|                                                | OPTIONS:<br>Alarm<br>Reset<br>Door switch<br>Power line error<br>Smoke det. active<br>Smoke det. error<br>Open key<br>Close key<br>Move up<br>Move down<br>Up short<br>Down short<br>Comm. line error |   |

Version: WSC 5xx, WSA 5MC, SW Ver 0.86

Page 60

| 36 Status of slave                                                        | Status of slave                                                                                                    | Q  |
|---------------------------------------------------------------------------|----------------------------------------------------------------------------------------------------|----|
| Displayed only if relevant                                                | OPTIONS:                                                                                                    |    |
|                                                                           | -<br>Line A                                                                                                    |    |
|                                                                           | Line B                                                                                                    |    |
|                                                                           | Line C                                                                                                    |    |
|                                                                           | Line D<br>Line F                                                                                                    |    |
|                                                                           | Line F                                                                                                    |    |
| 22 Connection                                                             | Shows if there is connection to the break glass unit.                                                                                                    | Q  |
|                                                                           | Yes = there is connection.<br>No = there is no connection.                                                                                                    |    |
|                                                                           |                                                                                                    |    |
|                                                                           | No                                                                                                    |    |
|                                                                           | Yes                                                                                                    |    |
| 23 Comfort motor group                                                    | Specify which motor group/groups that comfort keypad/-pads shall control.                                                                                                    | 7  |
|                                                                           | Factory default value: None                                                                                                    |    |
| 26 Туре                                                                   | Shows the type of glass break unit.                                                                                                    | Q  |
| 27 Firmware version                                                       | Shows the firmware version of the break glass unit.                                                                                                    | Q  |
| 28 Br.glass unit+sensor one smoke<br>zone                                 | Specify if there is connected smoke sensor to the break glass unit and<br>also specify if the smoke detector shall release the same smoke zone or<br>another smoke zone.<br>In case where ex. the break glass unit of the smoke zone shall release the<br>opening of the windows in the facade and the smoke detector shall<br>release the opening of the roof windows, the function is set to 'Other<br>smoke zone' (it/they are selceted afterwards). | Z  |
|                                                                           | OPTIONS:                                                                                                    |    |
|                                                                           | Not used                                                                                                    |    |
|                                                                           | Same smoke zone<br>Other smoke zone                                                                                                    |    |
|                                                                           | Factory default value: Not used                                                                                                    |    |
| 29 Smoke sensor associated with smoke zone                                | Specify the smoke zone, that the break glass unit shall control.                                                                                                    | 7  |
| Displayed only if smoke detector is<br>assigned to specific smoke zone(s) | Factory default value: None                                                                                                    |    |
| 30 Status of smoke sensor                                                 | Status of smoke sensor                                                                                                    | Ø, |
| Displayed only if smoke detector is<br>assigned to specific smoke zone(s) |                                                                                                    |    |
|                                                                           |                                                                                                    | Im |

Version: WSC 5xx, WSA 5MC, SW Ver 0.86

Page 61

| 24 Delete this unit | Specify if the this break glass unit shall be deleted from the overview of the break glass units.                                                                                                    | 2lm |
|---------------------|----------------------------------------------------------------------------------------------------|-----|
|                     | If the break glass unit is no longer in use or are replaced with a new<br>break glass unit, the break glass unit shall be removed. Also remove cable<br>connection to the break glass unit, otherwise the break glass unit will be<br>redetected and assigned with the first availible number on the overview. |     |

Version: WSC 5xx, WSA 5MC, SW Ver 0.86

Page 62 ENGLISH

### View all details

#### 2 Smoke zone [ALL]

| PARAMETER:                                                    | DESCRIPTION:                                                                                                    |          |
|---------------------------------------------------------------|----------------------------------------------------------------------------------------------------|----------|
| 16 Slot 1 maximum temperature                                 | Shows the maximum measures temperature since last reset of the value (the value can be reset).                               | J.       |
| 17 Slot 3 maximum temperature                                 | Shows the maximum measures temperature since last reset of the value.                                                        | (hr)     |
| Displayed only if a temperature sensor is present in the slot |                                                                                                    |          |
| 18 Slot 4 maximum temperature                                 | Shows the maximum measures temperature since last reset of the value.                                                        | (m)      |
| Displayed only if a temperature sensor is present in the slot |                                                                                                    |          |
| 19 Slot 5 maximum temperature                                 | Shows the maximum measures temperature since last reset of the value.                                                        | Jhn      |
| Displayed only if a temperature sensor is present in the slot |                                                                                                    |          |
| 20 High temperature threshold                                 | Shows the high temperature threshold for generating error and activate smoke zone(s).                                        | ୍        |
|                                                               | Factory default value: 72°C                                                                                                  |          |
| 21 High temperature error                                     | Shows the status of the high temperature error.<br>To reset the error the maximum temperature must be reset.                 | ୍        |
|                                                               | OPTIONS:<br>No<br>Yes                                                                                                    |          |
| 22 Target smoke zones                                         | Specify which smoke zone(s) a high temperature error shall control.                                                          | -//      |
|                                                               | Factory default value: None                                                                                                  |          |
| 23 Target smoke zone function                                 | Specify which command a high temperature error in the panel should<br>use in the smoke zones.<br>Factory setting = 'Line A'. | 1        |
|                                                               | Factory default value: None                                                                                                  |          |
| 24 Target smoke zone output                                   | Shows the actual output that is applied to the target smoke zones.                                                           | -//      |
|                                                               | OPTIONS:                                                                                                    | <u>~</u> |
|                                                               | Line A                                                                                                    |          |
|                                                               | Line B                                                                                                    |          |
|                                                               | Line C                                                                                                    |          |
|                                                               | Line D                                                                                                    |          |
|                                                               |                                                                                                    |          |
|                                                               |                                                                                                    |          |
|                                                               | Factory default value: None                                                                                                  |          |
| 25 Alarm / reset input                                        | Alarm / reset input                                                                                                    | <u>√</u> |

Version: WSC 5xx, WSA 5MC, SW Ver 0.86

### View all details

#### 2 Smoke zone [1..13]

| PARAMETER:                                                                                      | DESCRIPTION:                                                                                                    |                                                               |
|-------------------------------------------------------------------------------------------------|----------------------------------------------------------------------------------------------------|---------------------------------------------------------------|
| <b>16 Status (local)</b><br>Displayed only if the Smoke zone is<br>slave to another smoke zone. | Shows the status of the local smoke zone.<br>Will only be showed if the smoke zone is a slave.                                                                          | Q                                                             |
| 17 Status                                                                                       | Shows the status of the smoke zone.<br>If the smoke zone is a slave this the status received from the master<br>smoke zone.                                             | ୍                                                             |
| 24 Alarm / reset input                                                                          | In this mode it is possible to manually operate the smoke zone.                                                                                                    | < href="http://www.inter-ter-ter-ter-ter-ter-ter-ter-ter-ter- |
| 25 Reset higher priority than break<br>glass unit (Line A)                                      | Specify if a reset should have higher priority than a triggered break glass<br>unit (Line A alarm).<br><u>OPTIONS:</u><br>No<br>Yes<br><u>Factory default value:</u> No |                                                               |
| 26 Buzzer active during alarm                                                                   | Specify if the break glass unit shall buzz during alarm.<br><u>OPTIONS:</u><br>No<br>Yes<br><u>Factory default value:</u> Yes                                           | Z                                                             |
| 27 Actual smoke pos.                                                                            | Shows the actual position set point during an alarm situation.                                                                                                    | Q                                                             |
| 70 Sampled alarm wind direction                                                                 | Shows the wind direction sampled when the alarm occurred.<br>0 = the wind dependant opening is not active.<br>1-24 = the wind dependant opening is active.              | Q                                                             |
| 29 Alarm                                                                                        | Shows if there is an active heat & smoke situation in the smoke zone.                                                                                                   | Q                                                             |
| 30 Error                                                                                        | Shows is there is an error in the smoke zone.                                                                                                    | Q                                                             |
| 35 Controlled smoke zone                                                                        | Specify which smoke zone / zones that this smoke zone should control. Factory default value: None                                                                       | 1                                                             |

Page 63 ENGLISH

Version: WSC 5xx, WSA 5MC, SW Ver 0.86

36 Function in target smoke zone Specify which function this smoke zone should apply to the target smoke zone(s). Displayed only if the smoke zone is Also specify if the controlling smoke zone are to reset the controlled linked to one or more smoke zones. smoke zone. **OPTIONS:** \_ Line A Line B Line C Line D Line E Line F Factory default value: None 37 Target smoke zone output Shows the actual output that the smoke zone applies to the target smoke Q zones. **OPTIONS:** Line A Line B Reset Line C Line D Line E Line F Comfort stop Comfort open Comfort close Comfort safety Line A error Line B error Line C error Line D error Line E error Line F error Break glass unit error Motor group error Master slave error PSU error **PSU** warning Weather data error Local 'Safety' System error 38 Break glass unit output Shows the actual status sent to the associated break glass unit(s). **OPTIONS:** Smoke reset Red LED on Red LED flash Yellow LED on Yellow LED flash Green LED on Green LED flash Buzzer on Buzzer beep

Version: WSC 5xx, WSA 5MC, SW Ver 0.86

| Page 65 |
|---------|
|---------|

| 39 Error generates alarm                                           | Specify if an error in the smoke zone should trigger a smoke alarm in the smoke zone.                                                                                                    | 7 |
|--------------------------------------------------------------------|----------------------------------------------------------------------------------------------------|---|
|                                                                    | Factory default value: No                                                                                                    |   |
| <b>42 Master for this smoke zone</b><br>Displayed only if relevant | Shows the master smoke zone for this smoke zone. If it is 'None', then<br>this smoke has no master smoke zone. To associate this smoke zone with<br>a master, configure this smoke zone as a slave smoke in the configuration<br>of the master smoke zone.                                  | C |
| <b>43</b> Slave 1 of this smoke zone Displayed only if relevant    | <ol> <li>First specify in which 20A section the slave smoke zone is plazed.</li> <li>Then specify which smoke zone that are to be slave.</li> <li>Local inputs for slave smoke zones will be sent to the master. The smoke status will be sent to the selected slave smoke zone.</li> </ol> | 7 |
|                                                                    | Factory default value: None                                                                                                    |   |
| <b>44</b> Slave 2 of this smoke zone Displayed only if relevant    | <ol> <li>First specify in which 20A section the slave smoke zone is plazed.</li> <li>Then specify which smoke zone that are to be slave Local inputs for<br/>slave smoke zones will be sent to the master. The smoke status will be<br/>sent to the selected slave smoke zone.</li> </ol>   | 7 |
|                                                                    | Factory default value: None                                                                                                    |   |
| <b>45</b> Slave 3 of this smoke zone Displayed only if relevant    | <ol> <li>First specify in which 20A section the slave smoke zone is plazed.</li> <li>Then specify which smoke zone that are to be slave Local inputs for<br/>slave smoke zones will be sent to the master. The smoke status will be<br/>sent to the selected slave smoke zone.</li> </ol>   | 3 |
|                                                                    | Factory default value: None                                                                                                    |   |
| <b>46 Slave 4 of this smoke zone</b> Displayed only if relevant    | <ol> <li>First specify in which 20A section the slave smoke zone is plazed.</li> <li>Then specify which smoke zone that are to be slaveLocal inputs for<br/>slave smoke zones will be sent to the master. The smoke status will be<br/>sent to the selected slave smoke zone.</li> </ol>    | 3 |
|                                                                    | Factory default value: None                                                                                                    |   |
| <b>63</b> Slave 1 status (in)<br>Displayed only if relevant        | Shows the status (in) received from slave 1 smoke zone.                                                                                                    | C |
| <b>64</b> Slave 2 status (in)<br>Displayed only if relevant        | Shows the status (in) received from slave 2 smoke zone.                                                                                                    | C |
| 65 Slave 3 status (in)<br>Displayed only if relevant               | Shows the status (in) received from slave 3 smoke zone.                                                                                                    | C |
| 66 Slave 4 status (in)<br>Displayed only if relevant               | Shows the status (in) received from slave 4 smoke zone.                                                                                                    | C |
| 75 Latching                                                        | Specify, which Lines that have latching function, i.e. requires a Reset function to reset.                                                                                                    | 3 |
|                                                                    | Factory default value: Line B                                                                                                    |   |
|                                                                    |                                                                                                    |   |

Version: WSC 5xx, WSA 5MC, SW Ver 0.86

Page 66

| 76 | Close after Alarm                          | Specify if the windows close automatically after an Alarm.                                                                                                    |
|----|--------------------------------------------|----------------------------------------------------------------------------------------------------|
|    |                                            | OPTIONS:<br>No<br>Yes                                                                                                    |
|    |                                            | Factory default value: Yes                                                                                                    |
| 18 | Line A smoke opening pos.                  | Specify the opening percentage to which the motors shall open, when<br>line A (e.g. break glass unit) is triggered.<br>100% = the windows will open fully when triggered.<br>0% = the windows will close completely when triggered.                                     |
|    |                                            | Factory default value: 100%                                                                                                    |
| 19 | Line B (smoke detector) smoke opening pos. | Specify the opening percentage to which the motors shall open, when<br>line B (e.g. smoke detector) is triggered.<br>100% = the windows will open fully when triggered.<br>0%=the windows will close fully when triggered.                                              |
|    |                                            | Factory default value: 100%                                                                                                    |
| 20 | Line C smoke smoke opening pos.            | Specify the opening percentage to which the motors shall open, when<br>line C is triggered.<br>100% = the windows will open fully.<br>0%=the windows will close fully.                                                                                                  |
|    |                                            | Factory default value: 100%                                                                                                    |
| 21 | Line D smoke smoke opening pos.            | Specify the opening percentage to which the motors shall open, when<br>line D is triggered.<br>100% = the windows will open fully.<br>0%=the windows will close fully.                                                                                                  |
|    |                                            | Factory default value: 0%                                                                                                    |
| 73 | Line E highest priority                    | Enable this to configure Line E to have the highest possible priority.<br>Also higher than wind dependant opening position.<br>Only to be used for fireman's override panels, with absolute first priority.                                                             |
|    |                                            | OPTIONS:<br>No<br>Yes                                                                                                    |
|    |                                            | Factory default value: No                                                                                                    |
| 22 | Line E smoke smoke opening pos.            | Specify the opening percentage to which the motors shall open, when line E is triggered.<br>100% = the windows will open fully, 0%=the windows will close fully.                                                                                                    |
|    |                                            | Factory default value: 100%                                                                                                    |
| 74 | Line F highest priority                    | Enable this to configure Line F to have the highest possible priority, also higher than Line E if this is set to highest priority.<br>Also higher than wind dependant opening position.<br>Only to be used for fireman's override panels, with absolute first priority. |
|    |                                            | OPTIONS:<br>No<br>Yes                                                                                                    |
|    |                                            | Factory default value: No                                                                                                    |

Version: WSC 5xx, WSA 5MC, SW Ver 0.86

Page 67 ENGLISH

| 23 | Line F smoke smoke opening pos.       | Specify the opening percentage to which the motors shall open, when<br>line F is triggered.<br>100% = the windows will open fully, 0%=the windows will close fully.                                                                 |   |
|----|---------------------------------------|----------------------------------------------------------------------------------------------------|---|
|    |                                       | Factory default value: 0%                                                                                                    |   |
| 41 | No. of smoke detec. before alarm      | Specify the number of smoke detectors that shall be triggered before an smoke alarm is triggered.                                                                                                    | 1 |
|    |                                       | Factory default value: 1                                                                                                    |   |
| 31 | No. of associated break glass units   | Shows the number of break glass units that are associated to the smoke zone.                                                                                                    | ୍ |
| 40 | No. of associated break smoke sensors | Shows the number of smoke sensors connected to break glass units that are associated to the smoke zone.                                                                                                    | ୍ |
| 32 | No. of associated local inputs        | Shows the number of local inputs which are associated to the smoke zone.                                                                                                    | ୍ |
| 33 | No. of associated motor groups        | Shows the number of motor groups which have the smoke zone associated.                                                                                                    | ୍ |
| 34 | No. of smoke zone sources             | Shows the number of smoke zones which have this smoke zone associated.                                                                                                    | ୍ |
| 28 | Retransmit time                       | Specify the retransmit interval time for sending unchanged values on the connected field bus module.                                                                                                    | 7 |
|    |                                       | Factory default value: 300 s                                                                                                    |   |
| 68 | Use comfort commands                  | Specify if the comfort commands should control the motor groups of this smoke zone.                                                                                                    | 7 |
|    |                                       | OPTIONS:                                                                                                    |   |
|    |                                       | No<br>Yes                                                                                                    |   |
|    |                                       | Factory default value: Yes                                                                                                    |   |
| 72 | Use comfort commands from slaves      | Specify if the comfort commands from slaves should control the motor groups of this smoke zone.                                                                                                    | 1 |
|    |                                       | OPTIONS:<br>No<br>Yes                                                                                                    |   |
|    |                                       | Factory default value: Yes                                                                                                    |   |
| 69 | Wind direction speed threshold        | Specify the wind speed threshold for wind direction dependant heat & smoke strategy to be used.<br>If the wind speed is lower than this limit when an alarm occurs, the window opening will not be dependant of the wind direction. | 1 |
|    |                                       | Factory default value: 1.0 m/s                                                                                                    |   |
|    |                                       |                                                                                                    |   |

Version: WSC 5xx, WSA 5MC, SW Ver 0.86

Page 68 ENGLISH

### View all details

| PARAMETER:                                                                                                    | DESCRIPTION:                                                                                                    |
|----------------------------------------------------------------------------------------------------|----------------------------------------------------------------------------------------------------|
| 16 Input type                                                                                                    | Shows the type of the selected input.<br>OPTIONS:<br>None<br>Smoke detector<br>Binary<br>24/48V<br>Binary<br>Binary                                                                                                    |
| 25 Control smoke zones                                                                                                    | Specify which smoke zone/zones the input shall control.<br>The input can either control smoke zones or motor groups. When smoke<br>zone is chosen the option for controlling motor groups is lost.<br><u>Factory default value:</u> None                                                              |
| 26 Function in controlled smoke zones Displayed only if the input is linked to one or more smoke zones.                                 | Specify the function that the input applies to the associated smoke zones.          OPTIONS:         -         Line A         Line B         Reset         Line C         Line B         Line C         Line B         Comfort stop         Comfort open         Comfort close         Comfort safety |
| <b>39 Inactive function in controlled</b><br><b>smoke zones</b><br>Displayed only if the input is linked to<br>one or more smoke zones. | Specify the function that the input applies to the associated smoke<br>zones, when it becomes inactive.<br>OPTIONS:<br>-<br>Line A<br>Line B<br>Reset<br>Line C<br>Line D<br>Line E<br>Line F<br>Comfort stop<br>Comfort open<br>Comfort close<br>Comfort safety                                      |

Version: WSC 5xx, WSA 5MC, SW Ver 0.86

Page 69

| 27 Target smoke zone output                                             | Shows the actual output that the input applies to the smoke zones.                                                                                                    | Ø |
|-------------------------------------------------------------------------|----------------------------------------------------------------------------------------------------|---|
| Displayed only if the input is linked to one or more smoke zones.       | OPTIONS:                                                                                                    |   |
|                                                                         | Line A<br>Line B<br>Reset<br>Line C<br>Line D<br>Line E<br>Line F<br>Comfort stop<br>Comfort open<br>Comfort close<br>Comfort safety                                                              |   |
| <b>28 Control motor groups</b><br>Displayed only if the input is binary | Specify which motor group(s) the input shall control.<br>The input can either control smoke zones or motor groups. When motor<br>groups is chosen the option for controlling smoke zones is lost. | 7 |
|                                                                         | Factory default value: None                                                                                                    |   |
| 29 Active function in controlled<br>motor groups                        | Specify the function that the input applies to the associated motor groups when it becomes active.                                                                                                | 7 |
| Displayed only if the input is linked to one or more motor group(s)     | OPTIONS:                                                                                                    |   |
|                                                                         | Open<br>Close<br>Stop<br>Safety<br>Comfort open<br>Comfort step<br>Auto. position<br>Hand position                                                                                                |   |
| 40 Active position                                                      | Specify the position that is sent to the motor group with the active function                                                                                                    | 7 |
|                                                                         | Factory default value: 100%                                                                                                    |   |
| 38 Inactive function in controlled motor groups                         | Specify the function that the input applies to the associated motor groups, when it becomes inactive.                                                                                             | 7 |
| Displayed only if the input is linked to one or more motor group(s)     | OPTIONS:                                                                                                    |   |
|                                                                         | Open<br>Close<br>Stop<br>Safety<br>Comfort open<br>Comfort step<br>Auto. position<br>Hand position                                                                                                |   |

Version: WSC 5xx, WSA 5MC, SW Ver 0.86

Page 70

| 41 Inactive position                                                                                          | Specify the position that is sent to the motor group with the inactive                                                                                                    | -0         |
|----------------------------------------------------------------------------------------------------|----------------------------------------------------------------------------------------------------|------------|
|                                                                                                    | function.                                                                                                    | <u>//-</u> |
|                                                                                                    | Factory default value: 0%                                                                                                    |            |
| <b>30</b> Short press time<br>Displayed only if the input is linked to<br>one or more motor group(s)          | Specify the time for a short activation of the input. If the activation is shorter than this time the short output function is applied. This option is only available if motor groups is controlled.                                                                                                    | <u>_</u>   |
|                                                                                                    | Factory default value: 500                                                                                                    |            |
| <b>31</b> Short output function<br>Displayed only if the input is linked to                                   | Specify the function that the input applies to the associated motor groups after a short activation of the input.                                                                                                    | 7          |
| one or more motor group(s)                                                                                    | Factory default value: None                                                                                                    |            |
| <b>32 Target motor group output</b><br>Displayed only if the input is linked to<br>one or more motor group(s) | Shows the actual output that the input applies to the motor groups.                                                                                                    | ୍          |
| 22 Active state                                                                                               | Specify what logical state to use when the input is activated.                                                                                                    | -//        |
|                                                                                                    | <u>OPTIONS:</u><br>Off<br>On                                                                                                    |            |
|                                                                                                    | Factory default value: On                                                                                                    |            |
| 36 Thresholds configuration                                                                                   | Specify the thresholds for the input. Select between:<br>Switch = is used for a simple switch with no surveillance.<br>Type 1 = enables surveillance of broken cable (open circuit).<br>Type 2 = enables surveillance of broken and short (circuit) cable.<br>Manual = enables manual setting of thresholds. |            |
|                                                                                                    | Factory default value: Switch                                                                                                    |            |
| <b>18 Threshold: Open-circuit error</b><br>Displayed only if the input has<br>Surveillance enabled            | Specify the threshold level for detecting an open-circuit error.<br>If the input level is higher than this value, the input is considered as<br>interrupted and an error will be indicated.<br>By setting the value to 22000 mV or higher, the open-circuit error<br>detection is disabled.                  |            |
|                                                                                                    | Factory default value: 22000 mV                                                                                                    |            |
| 19 Threshold: Active input                                                                                    | Specify the threshold level for detecting an active input.<br>If the input level is lower than this value, the input is active.                                                                                                    | 7          |
|                                                                                                    | Factory default value: 2800 mV                                                                                                    |            |
| <b>20 Threshold: Short-circuit error</b><br>Displayed only if the input has<br>Surveillance enabled           | Specify the threshold level for detecting a wire short-circuit error.<br>If the input level is lower than this value the input is considered as short-<br>circuited and a hardware error is indicated.<br>By setting the value to 0, the short-circuit error detection is disabled.                          | <u>_</u>   |
|                                                                                                    | Factory default value: 0 mV                                                                                                    |            |
|                                                                                                    |                                                                                                    |            |

Version: WSC 5xx, WSA 5MC, SW Ver 0.86

| <b>21</b><br>Dis<br>Su | Error state<br>played only if the input has<br>rveillance enabled | Specify which state the input shall take, when an error is present on the input.  OPTIONS: None Active Inactive Factory default value: None |   |
|------------------------|-------------------------------------------------------------------|----------------------------------------------------------------------------------------------------|---|
| 23                     | State                                                             | Shows the actual state of the input.<br>OPTIONS:<br>Unknown<br>Short circuit<br>Open circuit<br>On<br>Off<br>In reset                       | Q |
| 24                     | Terminal voltage                                                  | Shows the actual voltage reading of the of the input.<br>Only updated when the input changes state.                                         | Q |
| 33                     | Press timer                                                       | Shows the actual press timer value.                                                                                                    | Q |

Version: WSC 5xx, WSA 5MC, SW Ver 0.86

Page 72 ENGLISH

### View all details

| PARAMETER:                                                         | DESCRIPTION:                                                           |   |
|--------------------------------------------------------------------|------------------------------------------------------------------------|---|
| 6 Output type                                                      | Shows the output type of the actual output.                            | 6 |
|                                                                    | OPTIONS:                                                               |   |
|                                                                    | None                                                                   |   |
|                                                                    | Binary output                                                          |   |
|                                                                    |                                                                        | _ |
| 6 Output mode                                                      | Specify the output mode of the output.                                 | 7 |
|                                                                    | when 'Siren' is chosen it is assumed that a alarm signalling device is | - |
|                                                                    | The siren can be stopped under 'Manual operation'                      |   |
|                                                                    |                                                                        |   |
|                                                                    | <u>OPTIONS:</u>                                                        |   |
|                                                                    | Binary output                                                          |   |
|                                                                    | Siren                                                                  |   |
|                                                                    | Factory default value: Binary output                                   |   |
| 7 Controlled by smoke zones                                        | Specify which smoke zones that controls the output.                    | Ę |
|                                                                    | Une or more smoke zones can be selected.                               | - |
|                                                                    | configured                                                             |   |
|                                                                    | compared.                                                              |   |
|                                                                    | Factory default value: None                                            |   |
| 8 Smoke zone output functions                                      | Specify the functions in the smoke zones that contols the output.      | F |
| Displayed only if the output is linked to one or more smoke zones. | OPTIONS:                                                               | 4 |
|                                                                    | Line A                                                                 |   |
|                                                                    | Line B                                                                 |   |
|                                                                    | Reset                                                                  |   |
|                                                                    | Line C                                                                 |   |
|                                                                    | Line D                                                                 |   |
|                                                                    | Line E                                                                 |   |
|                                                                    | Line F                                                                 |   |
|                                                                    | Any line                                                               |   |
|                                                                    | Any error                                                              |   |
|                                                                    | Factory default value: None                                            |   |
| 9 Controlled by motor groups                                       | Specify which motor groups that controls the output.                   | E |
|                                                                    | One or more motor groups can be selected.                              | 2 |
|                                                                    | The logic function that is applied between the motor groups can be     |   |
|                                                                    | configured.                                                            |   |
|                                                                    | Factory default value: None                                            |   |
|                                                                    |                                                                        |   |
|                                                                    |                                                                        |   |
|                                                                    |                                                                        |   |
|                                                                    |                                                                        |   |
|                                                                    |                                                                        |   |
|                                                                    |                                                                        |   |
|                                                                    |                                                                        |   |
Version: WSC 5xx, WSA 5MC, SW Ver 0.86

20 Motor group output function Specify the function in the associated motor groups that contols the output. Displayed only if the output is linked to one or more motor group(s) **OPTIONS:** Motor line error Closed Not closed High wind speed Safety active Open Alarm Factory default value: None 21 Logic function Specify the logic function that is applied between the smoke zones or motor groups. Displayed only if the output is linked to one or more smoke zones or motor **OPTIONS:** group(s) AND OR Factory default value: OR 22 Status when active Specify if an active output result should result in the physical output being 'on' or 'off'. This can be used to invert the output result. Displayed only if the output is linked to one or more smoke zones or motor **OPTIONS:** group(s) Off On Factory default value: On 23 Time out Specify an optional time out. If the value is higher than 0, the output will be inactive after the specified time. Displayed only if the output is linked If the value is 0, there is no time out. to one or more smoke zones or motor The factory settings 0 sec. group(s) Factory default value: 0 s 25 Actual output state Shows the actual state of the output. 28 Smoke zone output functions Specify the functions in the associated smoke zones, that controls the siren output. **OPTIONS:** -Line A Line B Reset Line C Line D Line E Line F Any line Any error Factory default value: None 27 Stop the active siren Turn off the siren. If a new error occurs, the siren will restart. Displayed only if relevant

### Appendix - FlexiSmoke™ Touch Screen Menus

Version: WSC 5xx, WSA 5MC, SW Ver 0.86

Page 74 ENGLISH

#### View all details

8 Weather station type

#### **PARAMETER: DESCRIPTION:** 1 16 Sensor type Specify which type of weather station that is connected to the WSA 5MC (S2X3.2). Choose between: None = no sensor. WOW = WOW 201 wind speed sensor and WOW 202 wind direction sensor. WLA = WLA 340 wind speed sensor. WLA 330 and WLA 331 are not configured as weather stations but as a normal local input. **OPTIONS:** None WOW WLA 340 Factory default value: None Shows the status for the weather station. 17 Status 18 Wind speed Shows the actual wind speed. Wind speed and direction exists with two different filtrations. The time constant for the two different filtering's can be set individually. Q Shows the actual filtered wind speed. 19 Filtered wind speed Wind speed and direction exist with two different filtrations. The time constant for the two different filtering's can be set individually. 20 Wind direction Shows the actual wind direction. Q Wind speed and direction exist with two different filtrations. The time Displayed when weather station type constant for the two different filtering's can be set individually. = WOW 21 Filtered wind direction Shows the actual filtered wind direction. Q Wind speed and direction exist with two different filtrations. The time Displayed when weather station type constant for the two different filtering's can be set individually. = WOW 22 Pulses/sec. per m/s Specify the number of pulses per second that corresponds to 1 m/s. If sensor type 'WLA 340' is used the value i 2. Displayed when weather station type = WLA 340 Factory default value: 2 23 Filter constant Specify the filter constant (tau) for the wind speed / wind direction. Wind speed and direction exists with two different filtrations. The time constant for the two different filtering's can be set individually. Factory default value: 5 s 24 Slow filter constant Specify the filter constant (tau) for the slow wind speed / slow wind direction. Wind speed and direction exists with two different filtrations. The time constant for the two different filtering's can be set individually. Factory default value: 10 min.

Version: WSC 5xx, WSA 5MC, SW Ver 0.86

| 25 | Use RMS in filter      | Specify if root-mean-square (RMS) is used in the filter.                                                                                                    |   |
|----|------------------------|----------------------------------------------------------------------------------------------------|---|
|    |                        | Factory default value: No                                                                                                    |   |
| 26 | Retransmit time        | Specify the retransmit interval time for sending unchanged values on the connected field bus module.                                                                        | 7 |
|    |                        | Factory default value: 300 s                                                                                                    |   |
| 27 | Data unchanged timeout | Specify number of hours when unchanged data is considered an error.<br>If wind speed or wind direction have not changed for this number of<br>hours and error is generated. | 7 |
|    |                        | Factory default value: 48 hours                                                                                                    |   |

#### View all details

#### 9 Power supply

| PARAMETER:                   | DESCRIPTION:                                                                                                    |   |
|------------------------------|----------------------------------------------------------------------------------------------------|---|
| 17 Mains status              | Shows the status of the main power supply.                                                                                   | Ø |
|                              | OPTIONS:                                                                                                    |   |
|                              | No mains power                                                                                                    |   |
|                              | ОК                                                                                                    |   |
|                              | Warning                                                                                                    |   |
| 36 Battery status            | Shows the status of the back-up batteries.                                                                                   | Q |
|                              | OPTIONS:                                                                                                    |   |
|                              | Error                                                                                                    |   |
|                              | ОК                                                                                                    |   |
|                              | Charging error                                                                                                    |   |
| 18 Back-up batteries voltage | Shows the actual back-up battery voltage.                                                                                    | Q |
| 19 Power supply voltage      | Shows the actual power supply voltage.                                                                                       | ୍ |
| 16 Detailed status           | Shows the detailed power supply status.                                                                                      | ୍ |
| 20 Power supply current      | Shows the actual current drawn from the power supply.                                                                        | ୍ |
| 21 Battery temperature       | Shows the actual temperature of the back-up batteries.                                                                       | Q |
| 22 Maximum temperature       | Shows the maximum measured temperature since last reset of the value.<br>The max. value can be reset on acces level 3 and 4. | 1 |

#### View all details

#### 11 Connected WSA 5MC [1..30]

| PARAMETER:                                                      | DESCRIPTION:                                                                      |   |
|-----------------------------------------------------------------|-----------------------------------------------------------------------------------|---|
| 20 No connection to associated WSA<br>5MC                       | The associated overall control module is not accessible via any of the CAN buses. | ୍ |
| Displayed only if connection problem to other WSA 5MC sections. |                                                                                   |   |
|                                                                 |                                                                                   |   |

Page 75

Version: WSC 5xx, WSA 5MC, SW Ver 0.86

### View all details

| PARAMETER                        | DESCRIPTION                                                                                                    |
|----------------------------------|----------------------------------------------------------------------------------------------------|
|                                  | Configures the ID on the CAN bus of the local WSA 5MC                                                                                                    |
|                                  | compares the D on the CAN bus of the local work since.                                                                                                    |
|                                  | Factory default value: -                                                                                                    |
| 19 CAN bus mode                  | When more WSA 5MC's are associated, they can exchange information.<br>This way it is possible to make a smoke zone master-slave connection.<br>If the mode is set to parallel, the WSA 5MC module will check that all<br>associated devices are accessible via both CAN1 and CAN2. If not an error<br>will be reported. If the mode is set to independent, it is enough that an<br>associated WSA 5MC is accessible via one of the CAN interfaces. |
|                                  | OPTIONS:<br>Parallel bus                                                                                                    |
|                                  | Factory default value: Parallel bus                                                                                                    |
| 1 CAN 1 connected                |                                                                                                    |
| 21 CAN I connected.              | CAN 1 connected.                                                                                                    |
| 7 CAN 2 bitrate.                 | CAN 2 bitrate.                                                                                                    |
|                                  | OPTIONS:                                                                                                    |
|                                  | 10 kbps                                                                                                    |
|                                  | Factory default value: 10 kbps                                                                                                    |
| 20 CAN 2 connected.              | CAN 2 connected.                                                                                                    |
| 22 Select CAN for monitoring     | The detailed status and error counters will reflect the selected CAN.                                                                                                    |
|                                  | OPTIONS:                                                                                                    |
|                                  | CAN 2                                                                                                    |
|                                  | CAN 1                                                                                                    |
| 23 Received frames               | Shows the number of received CAN frames.                                                                                                    |
| 24 Transmitted frames            | Shows the number of transmitted CAN frames.                                                                                                    |
| 26 Tx queue size (transmission). | Tx queue size (transmission).                                                                                                    |
| 27 Tx discarded (transmission).  | Tx discarded (transmission).                                                                                                    |
| 28 Rx discarded (receive).       | Rx discarded (receive).                                                                                                    |
| <b>39 Message pool size</b>      | Message pool size                                                                                                    |
| 29 Last error.                   | Last error.                                                                                                    |
| 30 Receive errors.               | Receive errors.                                                                                                    |
| 1 Transmit errors                | Transmit errors                                                                                                    |

Version: WSC 5xx, WSA 5MC, SW Ver 0.86

Page 77

| 32 | Rx idle time (receive).      | Rx idle time (receive).                                                                                                    | Q |
|----|------------------------------|----------------------------------------------------------------------------------------------------|---|
| 33 | Tx idle time (transmission). | Tx idle time (transmission).                                                                                                    | Q |
| 38 | CAN Rx Max Queued            | Shows the maximum size that the CAN receive queue has had at any time since booting.                                                                                                    | ୍ |
| 35 | CAN ID conflict, CAN1        | <ul> <li>The CAN ID of this device appears already to be in use on CAN1. Possible reasons:</li> <li>1: Two devices have been configured with the same CAN ID.</li> <li>2: The two CAN interfaces of the same device have been connected together, which is not allowed.</li> </ul> | ୍ |
| 34 | CAN ID conflict, CAN2        | The CAN ID of this device appears already to be in use on CAN2.<br>Possible reasons:<br>1: Two devices have been configured with the same CAN ID.<br>2: The two CAN interfaces (CAN1 and CAN2) of the same device have<br>been connected together, which is not allowed.           | ୍ |
| 45 | Bus error, CAN1              | It is not possible to communicate on the bus cable connected to CAN1.<br>Could be a cable problem or a defect controller board.                                                                                                    | ୍ |
| 44 | Bus error, CAN2              | It is not possible to communicate on the bus cable connected to CAN2.<br>Could be a cable problem or a defect controller board.                                                                                                    | ୍ |

Version: WSC 5xx, WSA 5MC, SW Ver 0.86

Page 78 ENGLISH

### View all details

#### 12 Network

| PARAMETER:                                                             | DESCRIPTION:                                                                                                    |      |
|------------------------------------------------------------------------|----------------------------------------------------------------------------------------------------|------|
| <b>27 Restart to use new ip settings</b><br>Displayed only if relevant | The system must restart to use the new ip settings.<br>When 'yes' is pressed the system will restart.                                                                                                    | 7    |
|                                                                        | Factory default value: 10001                                                                                                    |      |
| 23 DHCP                                                                | Select 'Yes' to enable DHCP (automatic IP address) for the Ethernet interface (automatic IP adress assignment).                                                                                                    | 1    |
|                                                                        | Factory default value: Yes                                                                                                    |      |
| 16 IP address                                                          | Specify the IP address of the section.                                                                                                    | 7    |
| Displayed only if DHCP disabled                                        | Factory default value: 00 00 00 00                                                                                                    |      |
| 21 Subnet mask                                                         | Specify the subnet mask of the 20A section.                                                                                                    | -//- |
| Displayed only if DHCP disabled                                        | Factory default value: 255 255 255 0                                                                                                    |      |
| 22 Default gateway                                                     | Specify the default gateway of the 20A section.                                                                                                    | 7    |
| Displayed only if DHCP disabled                                        | Factory default value: 10001                                                                                                    |      |
| 24 IP address                                                          | Shows the IP address of the section.                                                                                                    | Q    |
|                                                                        | Factory default value: 00 00 00 00                                                                                                    |      |
| 25 Subnet mask                                                         | Shows the subnet mask of the 20A section.                                                                                                    | Q    |
|                                                                        | Factory default value: 255 255 255 0                                                                                                    |      |
| 26 Default gateway                                                     | Shows the default gateway of the 20A section.                                                                                                    | Q    |
|                                                                        | Factory default value: 10001                                                                                                    |      |
| 17 Power setting                                                       | Specify the power settings for the network interface.<br>Auto. = when 230V mains voltage the gate is automatically on. In battery<br>mode, this is disabled to save power.<br>ON = the network connection is always on.<br>OFF = network connection deactivated. |      |
|                                                                        | <u>OPTIONS:</u><br>Auto.<br>On<br>Off                                                                                                    |      |
|                                                                        | Factory default value: Auto.                                                                                                    |      |
| 18 Power state network                                                 | Shows the actual power state of the network interface.                                                                                                    | Q    |
| 19 MAC (upper)                                                         | Shows the first three bytes of the Ethernet MAC address.                                                                                                    | Q    |
| 20 MAC (lower)                                                         | Shows the last three bytes of the Ethernet MAC address.                                                                                                    | Q    |

Version: WSC 5xx, WSA 5MC, SW Ver 0.86

Page 79 ENGLISH

### View all details

#### 10 Slots [1..5]

| PARAMETER:                                                                          | DESCRIPTION:                                                                                                    |   |
|-------------------------------------------------------------------------------------|----------------------------------------------------------------------------------------------------|---|
| 16 Hardware type                                                                    | Shows the actual hardware type of the module in the slot.                                                                  | Q |
| <b>17 New hardware type</b><br>Displayed only if module type has<br>changed         | Shows that a new module has been detected in the slot.<br>This is shown as an error until the new type has been confirmed. | ୍ |
| <b>18 Confirm new hardware type</b><br>Displayed only if module type has<br>changed | Shows if new module has been detected in the slot.<br>This is shown as an error until the new type has been confirmed.     | 1 |
| <b>19 Firmware version</b><br>Displayed only for 5MC module (Slot 2)                | Shows the software version of the board.                                                                                   | ୍ |
| <b>22 Build time</b><br>Displayed only for 5MC module (Slot 2)                      | Shows the actual release time and date of the WSA 5MC software.                                                            | ୍ |
| 20 5PS, 5IO, 5SM, 5S5, 5ML Firmware<br>version<br>Only used in Slot 1,3,4 og 5      | Shows the firmware version of the module in the Slot.<br>If the firmware is too old this is shown as an error.             | ୍ |
| <b>21 Temperature</b><br>Displayed only for 5IO module                              | Shows the actual temperature measured on the WSA 5IO board.                                                                | ୍ |
| <b>24 Maximum temperature</b><br>Displayed only for 5IO module                      | Shows the maximum measures temperature since last reset of the value.                                                      | ୍ |
| <b>23 Comm. error rate [per 1000]</b><br>Only used in Slot 1,3,4 og 5               | Shows the error rate of the communication between the slots.                                                               | ୍ |
| <b>32 Release candidate</b><br>Displayed only for 5SM module                        | Release candidate                                                                                                    | ୍ |

Version: WSC 5xx, WSA 5MC, SW Ver 0.86

#### View all details

#### 13 Fieldbus [Module]

| PARAMETER:                 | DESCRIPTION:                                                                                                    |   |
|----------------------------|----------------------------------------------------------------------------------------------------|---|
| 16 Module type             | Show the connected field bus module type.<br>Some types of modules need bus power to be detected.                                                                                                    | ୍ |
|                            | OPTIONS:<br>Empty<br>KNX<br>KNX, no bus or ETS<br>Unknown module                                                                                                    |   |
| 18 Power setting           | Specify the power settings for the field bus interface.<br>'Auto' means that the module is powed off if there is no mains power.<br>'On' means that the module is always on.<br>'Off' means that the module is always off. | 1 |
|                            | <u>OPTIONS:</u><br>Auto.<br>On<br>Off                                                                                                    |   |
|                            | Factory default value: Auto.                                                                                                    |   |
| 19 ETS application version | Shows the version of the ETS application.                                                                                                    | ୍ |
| 20 Physical address        | Shows the physical address assigned by ETS.                                                                                                    | Q |

Version: WSC 5xx, WSA 5MC, SW Ver 0.86

Page 81 ENGLISH

### View all details

#### 13 Fieldbus, Object [1..13]

Version: WSC 5xx, WSA 5MC, SW Ver 0.86

22 Smoke zone output functions Specify the functions in the smoke zones, that contols the output. Displayed only if the output is linked **OPTIONS:** to one or more smoke zones. \_ Line A Line B Reset Line C Line D Line E Line F Any line Any error Factory default value: None 23 Source smoke zone(s) output Shows the actual input from the associated smoke zones. Displayed only if the output is linked **OPTIONS:** to one or more smoke zones. Line A Line B Reset Line C Line D Line E Line F Comfort stop Comfort open Comfort close Comfort safety Line A error Line B error Line C error Line D error Line E error Line F error Break glass unit error Motor group error Master slave error PSU error **PSU** warning Weather data error Local 'Safety' System error -//-24 Controlled by motor groups Specify which motor groups that controls the output. One or more motor groups can be selected. The logic function that is Displayed only if object direction in applied between the motor groups can be configured. output Factory default value: None

Page 82

Version: WSC 5xx, WSA 5MC, SW Ver 0.86

25 Motor group output function Specify the function in the associated motor groups that contols the output. Displayed only if the output is linked to one or more motor group(s) **OPTIONS:** Motor line error Closed Not closed High wind speed Safety active Open Alarm Factory default value: None Q 26 Source motor group(s) output Shows the actual input from the associated motor group(s). Displayed only if the output is linked to one or more motor group(s) 27 Logic function Specify the logic function that is applied between the smoke zones or 1 motor groups. Displayed only if object direction in output **OPTIONS:** AND OR Factory default value: OR 28 Status when active Specify if an active output result should result in the physical output being 'on' or 'off'. This can be used to invert the output result. Displayed only if object direction in output **OPTIONS:** Off On Factory default value: On 29 Retransmit time 1 Specify the retransmit interval time for sending unchanged values on the field bus. 0 = disables retransmission of unchanged values. Factory default value: 300 s

Version: WSC 5xx, WSA 5MC, SW Ver 0.86

Page 84 ENGLISH

### View all details

### 16 BACnet IP [Common]

| PARAMETER:                                               | DESCRIPTION:                                                                                                    |
|----------------------------------------------------------|----------------------------------------------------------------------------------------------------|
| 16 BACnet IP UDP port number                             | Specify the UDP port for BACnet IP. The standard port is 47808.                                                                                                    |
|                                                          | Factory default value: 47808                                                                                                    |
| 17 BACnet IP device instance                             | Specify the device instance of the BACnet IP server.                                                                                                    |
|                                                          | Factory default value: 1                                                                                                    |
| 18 Actual position COV increment                         | Specify the COV increment for the actual position input objects.                                                                                                    |
|                                                          | Factory default value: 1%                                                                                                    |
| 19 Actual max. position COV<br>increment                 | Specify the COV increment for the actual maximum position input objects.                                                                                                    |
|                                                          | Factory default value: 1%                                                                                                    |
| 20 Wind speed COV increment                              | Specify the COV increment for the wind speed input objects.                                                                                                    |
|                                                          | Factory default value: 0.1 m/s                                                                                                    |
| 21 Wind direction COV increment                          | Specify the COV increment for the wind direction input objects.                                                                                                    |
|                                                          | Factory default value: 1°                                                                                                    |
| 22 Register as 'foreign device'                          | Specify if the 5MC must register as 'foreign device'.Image: Comparison of the sector of the sector of t |
|                                                          | Factory default value: No                                                                                                    |
| 23 IP address of 'BBMD'                                  | Specify the IP address of the 'BBMD'.                                                                                                    |
| Displayed only if Registered as 'foreign device'         | Factory default value: 0. 0. 0. 0                                                                                                    |
| 24 BACnet UDP port of BBMD                               | Specify the UDP port of the BBMD.                                                                                                    |
| Displayed only if Registered as 'foreign device'         | The standard port is 47808.                                                                                                    |
|                                                          | Factory default value: 47808                                                                                                    |
| 25 Register as 'foreign device' 'Time-<br>to-Live' value | Specify the 'Time-to-Live' value.<br>The 5MC will register with an interval of 1/3 of the 'time-to-live' time.                                                                                                    |
| Displayed only if Registered as 'foreign device'         | If the value is 0 the 5MC will only register once. The 'time-to-live' will be the 'grace period' of 30 seconds.                                                                                                    |
|                                                          | Factory default value: 60 min.                                                                                                    |

Version: WSC 5xx, WSA 5MC, SW Ver 0.86

Page 85 ENGLISH

### View all details

#### 16 BACnet IP, Object [1..13]

| PARAMETER:                                                                                | DESCRIPTION:                                                                                                    |
|-------------------------------------------------------------------------------------------|----------------------------------------------------------------------------------------------------|
| 16 Value                                                                                  | Shows the status of the fields bus connection.                                                                                                    |
| 17 Direction                                                                              | Shows the direction of the field bus link.          OPTIONS:         None         Input         Output                                                                                                    |
| <b>18 Control motor groups</b><br>Displayed only if object direction in<br>input          | Specify which motor group(s) the input shall control.<br>The input can either control smoke zones OR motor groups. When motor<br>group is chosen the option for controlling smoke zones is lost.<br><u>Factory default value:</u> None        |
| <b>19 Function in controlled motor groups</b> Displayed only if object direction in input | Specify the function that the input applies to the associated motor groups.<br><b>OPTIONS:</b><br>-<br>Open<br>Close<br>Stop<br>Safety<br>Comfort open<br>Comfort step<br>Auto. position<br>Hand position<br><b>Factory default value:</b> 1% |
| <b>20 Target motor group output</b><br>Displayed only if object direction in<br>input     | Shows the actual output that the input applies to the motor groups.                                                                                                    |
| <b>21 Controlled by smoke zones</b><br>Displayed only if object direction in<br>output    | Specify which smoke zones that controls the output.<br>One or more smoke zones can be selected. The logic function that is<br>applied between the smoke zones can be configured.<br><u>Factory default value:</u> None                        |

Version: WSC 5xx, WSA 5MC, SW Ver 0.86

Page 86

|                                                                                  | Specify the functions in the smoke zones, that contols the output.                                                       | -/       |
|----------------------------------------------------------------------------------|----------------------------------------------------------------------------------------------------|----------|
| Displayed only if the output is linked                                           | OPTIONS:                                                                                                    | <u> </u> |
| to one or more smoke zones.                                                      |                                                                                                    |          |
|                                                                                  | Line A                                                                                                    |          |
|                                                                                  | Line B                                                                                                    |          |
|                                                                                  | Reset                                                                                                    |          |
|                                                                                  | Line C                                                                                                    |          |
|                                                                                  | Line D                                                                                                    |          |
|                                                                                  | Line E                                                                                                    |          |
|                                                                                  | Line F                                                                                                    |          |
|                                                                                  | Any line                                                                                                    |          |
|                                                                                  | Any error                                                                                                    |          |
|                                                                                  | Factory default value: None                                                                                              |          |
| 23 Source smoke zone(s) output                                                   | Shows the actual input from the associated smoke zone(s).                                                                | Ø        |
| Displayed only if the output is linked                                           | OPTIONS:                                                                                                    |          |
| to one or more smoke zones.                                                      | Line A                                                                                                    |          |
|                                                                                  | Line B                                                                                                    |          |
|                                                                                  | Reset                                                                                                    |          |
|                                                                                  | Line C                                                                                                    |          |
|                                                                                  | Line D                                                                                                    |          |
|                                                                                  | Line E                                                                                                    |          |
|                                                                                  | Line F                                                                                                    |          |
|                                                                                  | Comfort stop                                                                                                    |          |
|                                                                                  | Comfort open                                                                                                    |          |
|                                                                                  | Comfort close                                                                                                    |          |
|                                                                                  | Comfort safety                                                                                                    |          |
|                                                                                  | Line A error                                                                                                    |          |
|                                                                                  | Line B error                                                                                                    |          |
|                                                                                  | Line C error                                                                                                    |          |
|                                                                                  | Line D error                                                                                                    |          |
|                                                                                  | Line E error                                                                                                    |          |
|                                                                                  | Line F error                                                                                                    |          |
|                                                                                  | Break glass unit error                                                                                                   |          |
|                                                                                  | Motor group error                                                                                                    |          |
|                                                                                  | Master slave error                                                                                                    |          |
|                                                                                  | PSU error                                                                                                    |          |
|                                                                                  | PSU warning                                                                                                    |          |
|                                                                                  | Weather data error                                                                                                    |          |
|                                                                                  | Local 'Safety'                                                                                                    |          |
|                                                                                  | System error                                                                                                    |          |
|                                                                                  | Specify which motor groups that controls the output.                                                                     | -/       |
| 24 Controlled by motor groups                                                    | One or more motor groups can be selected. The logic function that is                                                     |          |
| 24 Controlled by motor groups<br>Displayed only if object direction in<br>output | One or more motor groups can be selected. The logic function that is applied between the motor groups can be configured. |          |

Version: WSC 5xx, WSA 5MC, SW Ver 0.86

| <b>25 Motor group output function</b><br>Displayed only if the output is linked                                   | Specify the function in the associated motor groups that contols the output.                                                                                                    |
|----------------------------------------------------------------------------------------------------|----------------------------------------------------------------------------------------------------|
| to one or more motor group(s)                                                                                     | OPTIONS:<br>Motor line error<br>Closed<br>Not closed<br>High wind speed<br>Safety active<br>Open<br>Alarm<br>-<br>Factory default value: None                                              |
| <b>26</b> Source motor group(s) output<br>Displayed only if the output is linked<br>to one or more motor group(s) | Shows the actual input from the associated motor group(s).                                                                                                    |
| <b>27 Logic function</b><br>Displayed only if object direction in output                                          | Specify the logic function that is applied between the smoke zones or motor groups.          OPTIONS:       AND         OR       OR                                                        |
| <b>28 Status when active</b><br>Displayed only if object direction in output                                      | Specify if an active output result should result in the physical output being 'on' or 'off'. This can be used to invert the output result.          OPTIONS:       Off         On       On |

### View all details

#### 1 Login

| PARAMETER:                                                     | DESCRIPTION:                                                                                                    |
|----------------------------------------------------------------|----------------------------------------------------------------------------------------------------|
| <b>18 PIN 3: Configuration</b><br>(Require min Access level 3) | Specify the PIN code for access to level 3. Level 3 gives access to configuration, see the status and for manual operation.                                             |
|                                                                | Factory default value: ****                                                                                                    |
| <b>21 Log out time-out</b><br>(Require min Access level 3)     | Configures the time-out for an automatic logout.<br>Everytime the display is touched the logout timer is restarted.<br>After the time-out it is needed to log in again. |
|                                                                | Factory default value: 300 s                                                                                                    |

Page 87

Version: WSC 5xx, WSA 5MC, SW Ver 0.86

#### View all details

#### 14 Configuration files, SD [1..24]

| PARAMETER:                                                | DESCRIPTION:                                                                                                    |
|-----------------------------------------------------------|----------------------------------------------------------------------------------------------------|
| <b>16 Ongoing operation</b><br>Displayed only if relevant | Appears if the system is in the process of writing / reading the selected configuration file.          OPTIONS:       Idle         Saving       Copying                                       |
| 17 Status                                                 | Shows status for the chosen configuration file.          OPTIONS:         File exists         Invalid contents         No file         No disk         Unknown error                          |
| <b>18 Time stamp</b><br>Displayed only if the file exists | Shows the time for the last change in the configuration file.                                                                                                    |
| <b>19 Command</b><br>Displayed only if the file exists    | Specify if command are to given to manage configuration files.          OPTIONS:         No command         Save current         Load from file         Copy SD to USB         Copy USB to SD |

### View all details

#### 15 Configuration files, USB [All]

| PARAMETER:         | DESCRIPTION:                                                                                                    |
|--------------------|----------------------------------------------------------------------------------------------------|
| 17 Power setting   | Specify the power settings for the USB interface.<br>Auto. = when 230V mains voltage the gate is automatically on. In battery<br>mode, this is disabled to save power.<br>ON = the USB connection is always on.<br>OFF = USB connection deactivated. |
|                    | OPTIONS:                                                                                                    |
|                    | Auto.                                                                                                    |
|                    | On                                                                                                    |
|                    | Off                                                                                                    |
|                    | Factory default value: Auto.                                                                                                    |
| 18 Power state USB | Shows the actual power state of the USB interface.                                                                                                    |

Version: WSC 5xx, WSA 5MC, SW Ver 0.86

Page 89 ENGLISH

### View all details

#### 15 Configuration files, USB [1..24]

| PARAMETER:                                                | DESCRIPTION:                                                                                  |
|-----------------------------------------------------------|-----------------------------------------------------------------------------------------------|
| <b>16 Ongoing operation</b><br>Displayed only if relevant | Appears if the system is in the process of writing / reading the selected configuration file. |
|                                                           | OPTIONS:                                                                                      |
|                                                           | Idle                                                                                          |
|                                                           | Saving                                                                                        |
|                                                           | Copying                                                                                       |
| 17 Status                                                 | Shows status for the chosen configuration file.                                               |
|                                                           | OPTIONS:                                                                                      |
|                                                           | File exists                                                                                   |
|                                                           | Invalid contents                                                                              |
|                                                           | No file                                                                                       |
|                                                           | No disk                                                                                       |
|                                                           | Unknown error                                                                                 |
| 18 Time stamp                                             | Shows the time for the last change in the configuration file.                                 |
| Displayed only if the file exists                         |                                                                                               |
| 19 Command                                                | Specify if command are to given to manage configuration files.                                |
| Displayed only if the file exists                         | OPTIONS:                                                                                      |
|                                                           | No command                                                                                    |
|                                                           | Save current                                                                                  |
|                                                           | Load from file                                                                                |
|                                                           | Copy SD to USB                                                                                |
|                                                           | Copy USB to SD                                                                                |

Version: WSC 5xx, WSA 5MC, SW Ver 0.86

### View all details

| 0 System                                                                            |                                                                                                    |   |
|-------------------------------------------------------------------------------------|----------------------------------------------------------------------------------------------------|---|
| PARAMETER:                                                                          | DESCRIPTION:                                                                                                    |   |
| <b>29 Configuration chip (NVM)</b><br>Displayed only if relevant                    | This chip contains the saved configuration. In case of a hardware error with this chip, the configuration cannot be saved.                                                                                                    | ୍ |
| <b>40 Base configuration error</b><br>Displayed only if Error in<br>Configuration   | The base region of the configuration memory has a CRC error. There is a risk that a production parameter is incorrect. There is no recovery from this error. Please contact your supplier.                                                                                                    | ୍ |
| <b>41 Configuration error</b><br>Displayed only if Error in<br>Configuration        | The configuration memory has a CRC error.<br>The most secure recovery is to restore a backup configuration or reset<br>the configuration to factory defaults using the configuration command<br>and then reconfigure the WSA 5MC from scratch.<br>Alternatively, please check that all configuration values are correct, and<br>clear this message, which will also reset the CRC value of the<br>configuration. | Q |
| <b>42 Backup configuration error</b><br>Displayed only if Error in<br>Configuration | The backup configuration memory has a CRC error.<br>The most secure recovery is to make a new backup using the<br>configuration command.<br>Alternatively, clear this message, which will also reset the CRC value of<br>the backup configuration. Some values in the backup configuration may<br>then be incorrect.                                                                                             | Q |
| 22 Language                                                                         | Specify the language to be used in the touch screen.<br>OPTIONS:<br>English<br>Danish<br>German<br>Eastery default value: English                                                                                                    | Z |
| 35 Backup time stamp                                                                | Shows the time stamp. The time stamp is updated each time the configuration is saved as a backup.                                                                                                    | ୍ |
| 34 Unsaved changes                                                                  | Shows if there have been changes to the configuration since the last<br>backup was saved. If so, this value will be 'Yes'.<br><u>OPTIONS:</u><br>No                                                                                                    | ୍ |
| 23 Configuration command                                                            | Yes<br>This option can be used to reset the device to factory default<br>configuration. Save a configuration backup of the actual configuration or<br>restore the configuration backup.<br>OPTIONS:<br>Reset to factory defaults<br>Load backup<br>Save backup<br>No command                                                                                                    | 1 |
| <b>44 Disk operation</b><br>Displayed only if relevant                              | Shows any ongoing operation on the SD card and USB stick.                                                                                                    | ୍ |

Version: WSC 5xx, WSA 5MC, SW Ver 0.86

Page 91

| 45 Copy log                            | Set this to 'Yes' to copy all log files from the SD card to the USB stick. | <u>م</u> لي |
|----------------------------------------|----------------------------------------------------------------------------|-------------|
| 27 Time                                | Set the time of the internal clock.                                        | J.          |
| 28 Date                                | Set the date in the internal clock.                                        | J.          |
| 55 Reset service timer                 | Sets the service date to the current date.                                 | 2m          |
| (Require min Access level 3)           |                                                                            |             |
| 56 The interval between service        | Sets the interval between service.                                         | -//         |
| (Require min Access level 3)           | LED on the break glass units will flash.                                   | <u> </u>    |
|                                        | If the value is set to 0 the service interval function is disabled.        |             |
|                                        | Factory default value: 0 days                                              |             |
| 57 Time for service                    | Shows if it is time for service.                                           | Ø,          |
|                                        | OPTIONS:                                                                   |             |
|                                        | No                                                                         |             |
|                                        | Yes                                                                        |             |
| 65 Disable acoustic service indication | Configures that the panel will not give an acoustic indication when it is  | -1/-        |
| (Require min Access level 3)           | time for service.<br>Only a visual notification is shown.                  | <u> </u>    |
|                                        | OPTIONS                                                                    |             |
|                                        | No                                                                         |             |
|                                        | Yes                                                                        |             |
|                                        | Factory default value: No                                                  |             |
| 26 LCD rotate view                     | Specify if the picture on the touch screen should rotate 180 degrees.      | -//         |
|                                        | This can be used in combination with eg. turning the touch screen upside-  | <u> </u>    |
|                                        |                                                                            |             |
|                                        | No                                                                         |             |
|                                        | Yes                                                                        |             |
|                                        | Factory default value: No                                                  |             |
| 46 Enable parameter set from           | Enable writing parameter values from ethernet                              | -//         |
| network                                | If 'False' it is only possible to read parameter values from ethernet.     | <u></u>     |
|                                        | OPTIONS:                                                                   |             |
|                                        | No                                                                         |             |
|                                        |                                                                            |             |
|                                        | ractory default value: Yes                                                 |             |
| 61 Enable remote control               | Enable remote control of the system by using the                           | -1/-        |
| (Require min Access level 3)           |                                                                            |             |
|                                        | <u>OPTIONS:</u><br>No                                                      |             |
|                                        | Yes                                                                        |             |
|                                        | Factory default value: No                                                  |             |
|                                        |                                                                            |             |
|                                        |                                                                            |             |

Version: WSC 5xx, WSA 5MC, SW Ver 0.86

62 Remote control TCP port Configures the TCP port used for remote control. The defualt port no. is 55555. (Require min Access level 3) Factory default value: 55555 30 Show disabled instances Specify if disabled / non-existing items should be shown in the overview // lists. **OPTIONS:** No Yes Factory default value: No ତ୍ ତ୍ ତ୍ 32 Number of watchdog reboots Number of watchdog reboots 36 Program build CRC Shows the program memory CRC at build time. 37 Program runtime CRC Shows the program memory CRC at calculated at runtime. Displayed only if CRC Error 38 Configuration CRC error Shows if there is an configuration CRC error. Displayed only if CRC Error 1 50 Enable 'no accumulator' Enable running the system without accumulator. Factory default value: No

Page 92